# **TOPCOM**<sup>®</sup> Webr@cer 881 PSTN

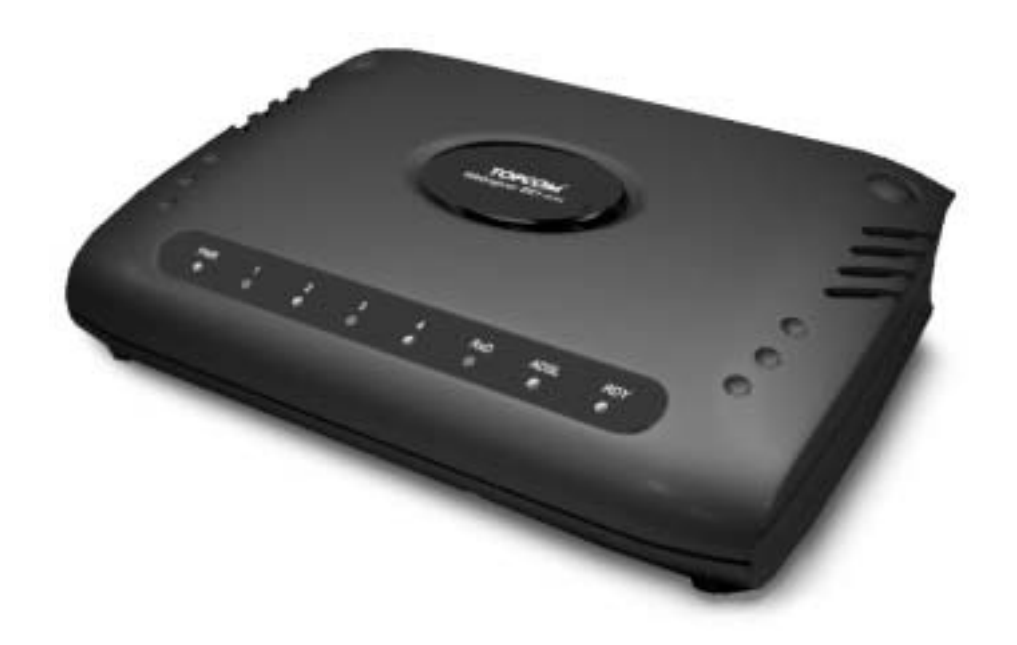

QUICK INSTALLATION GUIDE INSTALLATIE GIDS GUIDE D'INSTALLATION RAPIDE SCHNELLE INSTALLATIONSANLEITUNG SNABBINSTALLATIONSGUIDE HURTIG INSTALLATIONSGUIDE HURTIGINSTALLASJON PIKA-ASENNUSOHJEET MANUAL DE USUARIO MANUAL DO UTILIZADOR

V1.1

Download from Www.Somanuals.com. All Manuals Search And Download.

| GB | The features described in this manual are published with reservation to modifications.                        |
|----|----------------------------------------------------------------------------------------------------|
| NL | De in deze handleiding beschreven mogelijkheden worden gepubliceerd onder voorbehoud<br>van wijzigingen.      |
| F  | Les possibilités décrites dans ce manuel sont publiées sous réserve de modifications.                         |
| D  | Die in dieser Bedienungsanleitung umschriebenen Möglichkeiten, werden vorbehaltlich<br>Änderungen publiziert. |
| S  | Funktionerna i denna bruksanvisning publiceras med reservation för ändringar.                                 |
| DK | Vi forbeholder os retten til ændringer af de specifikationer, der er beskrevet<br>i denne brugsanvisning.     |
| Ν  | Funksjoner beskrevet i denne manualen kan endres uten nærmere informasjon.                                    |
| SF | Tässä ohjekirjassa julkaissut tiedot voivat muuttua ilman ennakkoilmoitusta.                                  |
| ES | Las características descritas en este manual pueden ser objeto de futuras modificaciones.                     |
| Р  | As características descritas neste manual são publicadas sob reserva de poderem ser modificadas.              |

#### FOR USE IN: BELGIUM, HOLLAND, GERMANY, SWEDEN, DENMARK, NORWAY, FINLAND, SPAIN, ITALY, PORTUGAL, GREECE, TURKEY

# CE

This product is in compliance with the essential requirements and other relevant provisions of the R&TTE directive 1999/5/EC. The Declaration of conformity can be found on :

http://www.topcom.net/support/cedeclarations.php

Download from Www.Somanuals.com. All Manuals Search And Download.

| 1   | THE CONNECTION PANEL                           | 5  |
|-----|------------------------------------------------|----|
| 2   | CONFIGURING THE PC TO CONNECT TO THE DSL ROUTE | 5  |
| 3   | VERIFY YOUR PC'S IP CONFIGURATION              | 7  |
| 4   | SETUP THE BROADBAND ROUTER                     | 8  |
| 5   | FIRMWARE UPDATE                                | 11 |
| 6   | TOPCOM WARRANTY                                | 13 |
| 6.1 | WARRANTY PERIOD                                | 13 |
| 6.2 | WARRANTY HANDLING                              | 13 |
| 6.3 | WARRANTY EXCLUSIONS                            | 13 |

#### SAFETY INSTRUCTIONS

- Only use the power adapter plug supplied.
- Do not place the unit in a damp room or at a distance of less than 1.5 m away from a water source. Keep water away from the unit.
- You have to dispose of the unit in an environment friendly manner according to your country regulations.

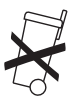

#### CLEANING

Clean the unit with a slightly damp cloth or with an anti-static cloth. Never use cleaning agents or abrasive solvents.

The CE symbol indicates that the unit complies with the essential requirements of the R&TTE directive.

## **1 THE CONNECTION PANEL**

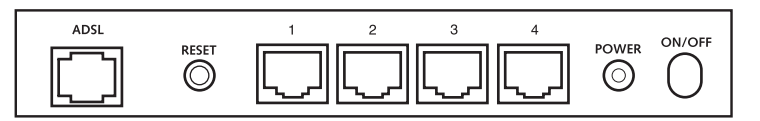

- **POWER**: The power port is to connect the 9 V AC power adapter.
  - --> The power LED on the front panel will go ON when the power adapter is connected.
- · ADSL: The ADSL port is to connect your ASDL PSTN line.
  - --> The SHOWTIME LED will go ON when the ADSL link is established.
- Ports 1- 4 (10/100): This is to connect networked devices, such as PCs, ftp servers or anything else you want to
  put on your network.
  - --> The LAN LED's will indicate the connection status.
- Reset Button: If you would like to load default settings, press the reset button and hold it for 5 ~ 6 seconds. It will
  load the factory default settings for the device. Do not press the reset button unless you want to clear the current
  data.

## 2 CONFIGURING THE PC TO CONNECT TO THE DSL ROUTE

#### Remark

- The routers default IP address is: 192.168.1.1
- DHCP server is ON

If you **do not** wish to set a static IP address on your PC, you will need to configure your PC to accept the IP address that the router will provide.

- 1. Click Start button, select Settings, then Control Panel
- 2. Double-click the Network Icon
- In the configuration windows, select the TCP/IP protocol line that has been associated with your network card/ adapter.

| Histwood.                                                                                       | 210 |
|-------------------------------------------------------------------------------------------------|-----|
| Contenders   Internation   Survey Transal                                                       |     |
| The following patients components are included                                                  |     |
| Thissest Network Manks Sner + Daillo-Adapte<br>Thissest Network Manks Sner + PC 10100 Fast life | -   |
| TD VP -> Due Us Adapte<br>Central 2012 2012 11 12 12 12 12 12 12 12 12                          |     |
| The activity during to Nacood Stations.                                                         | 2   |
| jat   Hymon   Pyspeini                                                                          |     |
| Prinan Hamani Lagan                                                                             | _   |
| [in and Post Diverg.                                                                            | 7   |
| Descention<br>TODAT is the particular process to be belowed and<br>with area televally          | Ē   |
| CR CR                                                                                           | cal |

4. Click the Properties button, then choose the IP ADDRESS tab. Select Obtain an IP address automatically.

| TCP/IP Properties                                                                                                    | 9 ×                                                                   |
|----------------------------------------------------------------------------------------------------|-----------------------------------------------------------------------|
| Bindings Advanced<br>DNS Configuration   Galeway   WINS Co                                                                                            | NeEIO5                                                                |
| An IP address can be automatically assig<br>If your retwork does not automatically as<br>your retwork administrator for an address<br>the space below | ped to this computer,<br>sign IP addesses, ask<br>, and then type Kar |
| Fighten en Pladders automatically                                                                                                    | ñ.                                                                    |
| a Sherkh at the project                                                                                                    |                                                                       |
| difference                                                                                                    |                                                                       |
| ane Por                                                                                                    |                                                                       |
|                                                                                                    |                                                                       |
|                                                                                                    |                                                                       |
|                                                                                                    |                                                                       |
|                                                                                                    | DC Carrot [                                                           |
|                                                                                                    |                                                                       |

- 5. Then select DNS configuration tab to add DNS IP address. Select Disable DNS function. Press OK. You have completed the client settings.
- 6. After clicking OK, windows will ask you to restart the PC. Click Yes.

| CPAP Properties                          | 12                                                  |
|------------------------------------------|-----------------------------------------------------|
| Bindings A<br>DNS Configuration Estensio | dvanced NetBIDS<br>v WINS Cariligation   IP Address |
| Disable DRAS     C Exable DRAS           |                                                     |
|                                          |                                                     |
| Michaeler General (Her                   |                                                     |
|                                          | (farmer)                                            |
| Investors Section                        |                                                     |
|                                          | Literaria                                           |
|                                          |                                                     |
|                                          | CK Lancel                                           |

## **3 VERIFY YOUR PC'S IP CONFIGURATION**

There are some tools which are great for finding out a computer's IP configuration: MAC address and default gateway.

#### • WINIPCFG (for windows 95/98)

Inside the windows 95/98/ME **Start** button, select Run and type **winipcfg**. In the example below this computer has a IP address of 192.168.1.100 and the default gateway is 192.168.1.1. The default gateway should be the broadband router IP address. The MAC address in windows 95/98 is called the Adapter Address.

| P Configuration<br>Ethemet Adapter Information                | Realtek                      | 8139 series PCI NI                                        |  |
|---------------------------------------------------------------|------------------------------|-----------------------------------------------------------|--|
| Adapter Addres<br>IP Addres<br>Subnet Mask<br>Default Gateway | * 00-01<br>0 119<br>255      | 0-4C-A0-14-0E<br>2.168.1.100<br>5.255.255.0<br>32.168.1.1 |  |
| OK.<br>Relegie All                                            | Releage<br>Rene <u>w</u> All | Renew<br>More Into>>                                      |  |

#### IPCONFIG (for windows 2000/NT)

In the DOS command type IPCONFIG and press Enter. Your PC IP information will be displayed as shown below.

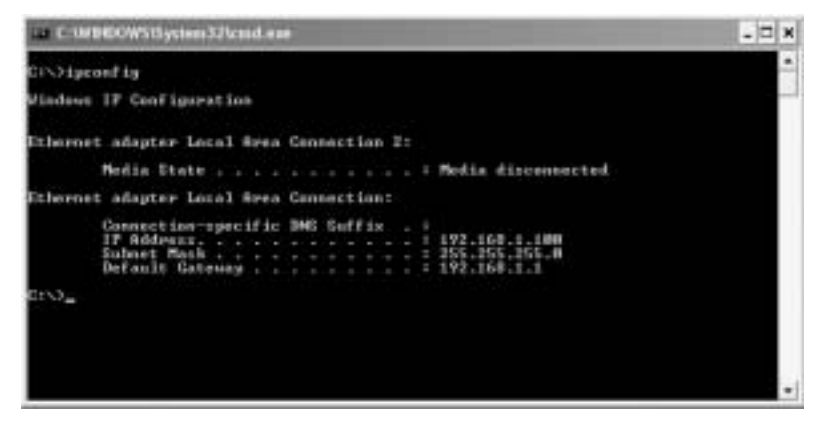

- · IPCONFIG / RENEW will renew the IP address, gateway and DNS.
- Windows XP

Click the right mouse key on your network adapter and select Status

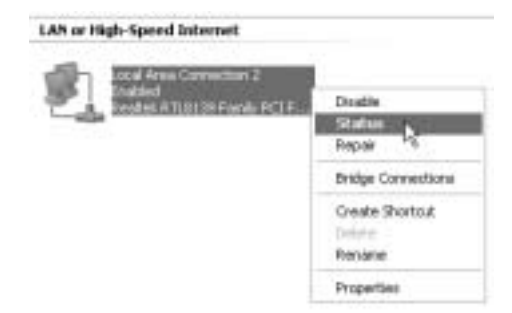

The support screen will display the IP information.

| + Local Area Connection Status | 2 🗙              |
|--------------------------------|------------------|
| General Support                |                  |
| Internet Protocol (TDP/AP)     |                  |
| Addess Type:                   | Assigned by DHEP |
| IF Addess                      | 192,168.1.100    |
| Subnet Matk:                   | 255.255.255.0    |
| Default Galeway.               | 192.168.1.1      |
|                                | Qu'alt.          |
| Repar                          |                  |
|                                | Doie             |

## **4 SETUP THE ADSL ROUTER**

When your PC has a valid IP address, you can access the router setup web page. Open Internet Explorer or Netscape Navigater and goto address: **192.168.1.1** 

| a lan  | n - Microsoft Internet Explorer |          |       |       |     |     |      |                                                        |        |   |      |
|--------|---------------------------------|----------|-------|-------|-----|-----|------|--------------------------------------------------------|--------|---|------|
| the s  | jak,                            | Vev      | Figvo | ebes  | Ţoo | k B | ip . |                                                        |        |   |      |
| 0      | ÷.                              | . 0      | - 1   |       | 2   | 6   | Dand | $\frac{1}{2} \frac{A_{\rm eff}}{A_{\rm eff}}$ Pavertan | Stred. | 0 | 0.20 |
| Agrees | -                               | http://1 | 92.16 | 8.1.1 | 1   |     |      |                                                        |        |   |      |

Now the login screen will appear.

| Enter Net | work Passwo   | nd                             | ? ×  |
|-----------|---------------|--------------------------------|------|
| ()<br>()  | Please type y | our user name and password.    |      |
| Û.        | Site:         | 192.168.1.1                    |      |
|           | Realm         | AP-Router                      |      |
|           | User Name     | admin                          |      |
|           | Password      |                                |      |
|           | Save this     | password in your password list |      |
|           |               | OK. Ca                         | ncel |

Enter the username and password.

By default the username is admin and the password is password.

--> Click OK to proceed.

You will enter the router menu with all the available options:

|                         |                           | System Information                                                  |
|-------------------------|---------------------------|---------------------------------------------------------------------|
| Firmware version:       |                           | ETHADSL_USB_080902_REL9P                                            |
| Customer Software Ve    | ersion.                   | CA94_Topcom_122203.01F                                              |
| Default Setting ISP / C | country :                 | Scarlet / Belgium                                                   |
|                         |                           | Menu                                                                |
| Quick Connect Setti     | ng                        |                                                                     |
| · Guita Connect         | Only settin<br>conutry's. | g in Password if you are sure the default settings value is your    |
| Quick Setup             |                           |                                                                     |
| Automatic Setup         | Automatic                 | setting by selecting country and ISP step by step.                  |
| - Hansel Settag         | Manual se                 | ting by selecting encapsulation when you know the detail setting    |
| Advanced Mode           |                           |                                                                     |
| Advanced Setup          | Coly for pr               | ofessional user. Do not change the settings if you are not sure     |
| Status                  |                           |                                                                     |
| + Current Setting       | Show the                  | current summary status                                              |
| - System Log            | Show the i                | nformation of log. You should have it when you contact with the FAR |

--> Click Automatic Setup

ENGLISH

| COURY                        | Delgium      | -  |
|------------------------------|--------------|----|
| 15P                          | Scalet *     |    |
| Ecopsuisson                  | PPPoE LLC    |    |
| VPI                          | 1            | 01 |
| VCI <sup>1</sup>             | 25           | -  |
| 541                          | PPP Password |    |
|                              | atoriane@ISP |    |
| Chief Marriel                |              |    |
| User Norme<br>Input Password | F            | 6  |

- --> Select your Country and ISP
- --> Enter your Username and Password to get connected with your ISP.
- --> Click Save Settings to confirm.

**!!! Remark !!!**: if your Country or ISP is not listed in the **Automatic Settings**, you need to enter the settings manually. Please go to the **Manual Setup** screen in this case.

| Encapsulation   | PPPoE LLC     | 2 (mark) |
|-----------------|---------------|----------|
| VPI             | 8             | 8        |
| VCL             | 35            | 1        |
| User Name       | et PPP Passwo | ne@isp   |
| Input Password  |               | 1        |
| Comtim Password |               | 1        |

- --> Select the Encapsulation and enter VPI and VCI settings
- --> Enter your Username and Password to get connected with your ISP.
- --> Click Save Settings to confirm.

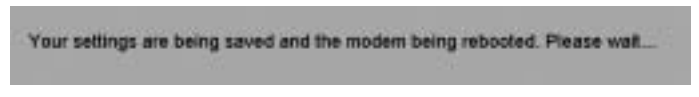

The settings are being saved.

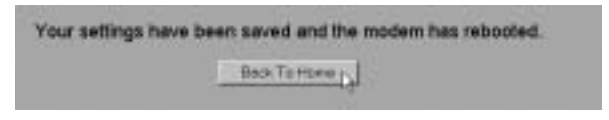

Now the settings are saved and the modem has rebooted. --> Click **Back To Home** to go to the start page.

| Quick Setup       |                                                                                            |
|-------------------|--------------------------------------------------------------------------------------------|
| · Automatic Selay | Automatic setting by selecting country and ISP step by step                                |
| Conception Server | Manual setting by selecting encapsulation , when you know the detail setting               |
| Advanced Made     |                                                                                            |
| Annual bear       | Only for professional user. Do not change the settings if you are not sure                 |
| Status            | and an an an and a static tablean Good and the static structure of the                     |
| + Catert Setting  | Show the current summary status                                                            |
| Collinson Log     | Show the information of log. You should have it when you contact with the FAS<br>formation |

--> Click Advanced Setup to go to the advanced settings. Please refer to the full user guide on the provided CD for these settings.

|                           |             | Main status            |                             |  |  |
|---------------------------|-------------|------------------------|-----------------------------|--|--|
|                           |             | Systeminto             |                             |  |  |
| Fittmase Version          |             | ETHADSL_U              | \$8_060902_REL9P            |  |  |
| Customer Software Version |             | CA94_Topcom_122203.01F |                             |  |  |
| Customer Software V       | ersion      | CA94_Topco             | m_122203.01F                |  |  |
| Customer Software V       | Troisine    | CAS4_Topco             | m_122203.01F                |  |  |
| P Address                 | erseon<br>S | WAN<br>WAN             | m_122203.01F<br>MAC Address |  |  |

In the Main Status screen you will see the WAN IP address when the Internet connection is successful.

## **5 FIRMWARE UPDATE**

When a new firmware is available, it will be published on the <u>www.topcom.net</u> website in the **support – downloads** section.

- --> Please download the file to your computer.
- --> Go to the Advanced Setup mode screen
  - --> Click Code Image Upload in the ADMIN PRIVILEGE menu.

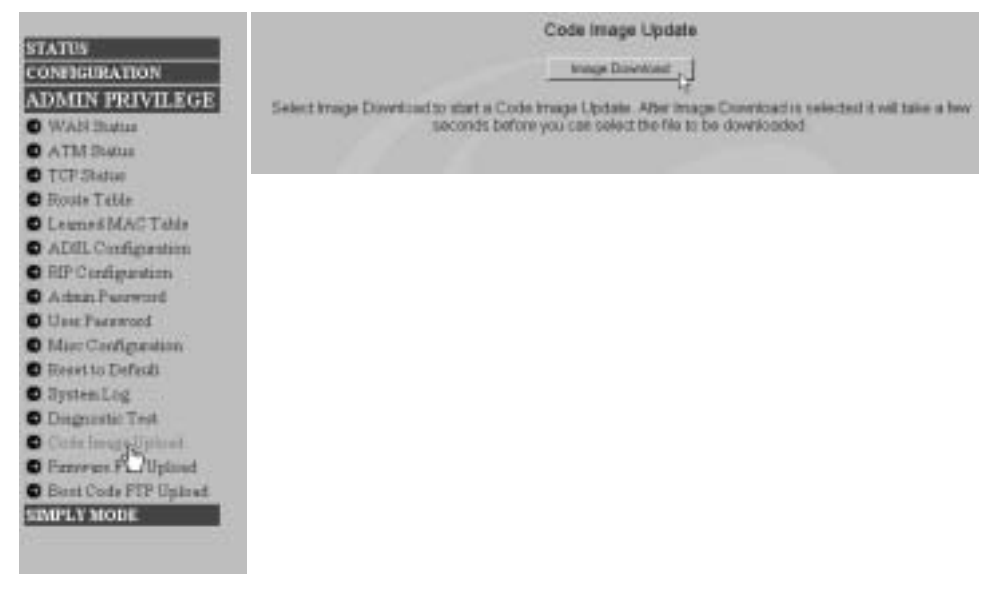

--> Click Image Download to start the update procedure

#### Please Wait while system is preparing for download!

The router will now prepare the firmware update.

| Code Ima                  | ige Update    |
|---------------------------|---------------|
| Did swilloadd darwywn DUF | Brees. Uplied |
| Cerewit                   | Downland      |
| Carper                    | COMPARE       |

- --> Now Browse for the file you have downloaded from the Topcom website.
- --> Click Upload.

The router will be updated now. This can take about one minute.

### File successfully transferred!

System is now rebooting please refresh web page after reboot!

When the update is successful the router will automatically reboot.

## **6 TOPCOM WARRANTY**

#### 6.1 WARRANTY PERIOD

The Topcom units have a 24-month warranty period. The warranty period starts on the day the new unit is purchased. The warranty on batteries is limited to 6 months after purchase. Consumables or defects causing a negligible effect on operation or value of the equipment are not covered.

The warranty has to be proven by presentation of the original purchase receipt, on which the date of purchase and the unit-model are indicated.

#### 6.2 WARRANTY HANDLING

A faulty unit needs to be returned to a Topcom service centre including a valid purchase note.

If the unit develops a fault during the warranty period, Topcom or its officially appointed service centre will repair any defects caused by material or manufacturing faults free of charge.

Topcom will at its discretion fulfil its warranty obligations by either repairing or exchanging the faulty units or parts of the faulty units. In case of replacement, colour and model can be different from the original purchased unit.

The initial purchase date shall determine the start of the warranty period. The warranty period is not extended if the unit is exchanged or repaired by Topcom or its appointed service centres.

#### 6.3 WARRANTY EXCLUSIONS

Damage or defects caused by incorrect treatment or operation and damage resulting from use of non-original parts or accessories not recommended by Topcom are not covered by the warranty.

Topcom cordless phones are designed to work with rechargeable batteries only. The damage caused by the use of non-rechargeable batteries is not covered under warranty.

The warranty does not cover damage caused by outside factors, such as lightning, water and fire, nor any damage caused during transportation.

No warranty can be claimed if the serial number on the units has been changed, removed or rendered illegible.

| 1   | HET AANSLUITINGSPANEEL                             | 15 |
|-----|----------------------------------------------------|----|
| 2   | DE PC CONFIGUREREN OM DE DSL-ROUTER AAN TE SLUITEN | 15 |
| 3   | CONTROLEER DE IP-CONFIGURATIE VAN UW PC            | 17 |
| 4   | DE ADSL-ROUTER INSTELLEN                           | 19 |
| 5   | FIRMWARE UPDATE                                    | 22 |
| 6   | TOPCOM GARANTIE                                    | 23 |
| 6.1 | GARANTIEPERIODE                                    | 23 |
| 6.2 | AFWIKKELING VAN GARANTIECLAIMS                     | 23 |
| 6.3 | GARANTIEBEPERKINGEN                                | 23 |

#### VEILIGHEIDSVOORSCHRIFTEN

- · Gebruik enkel de meegeleverde adapter.
- Het apparaat niet opstellen in vochtige ruimten en niet op minder dan 1,5 m van een waterbron. Niet in aanraking brengen met water.
- Ontdoe u op een milieuvriendelijke wijze van het apparaat.

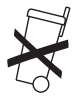

#### REINIGEN

Veeg het apparaat met een licht vochtig doek of met een antistatische doek af. Gebruik nooit reinigingsmiddelen of agressieve oplosmiddelen.

Het toestel voldoet aan de basiseisen van de R&TTE-richtlijn. Dit wordt bevestigd door de CE-markering.

## **1 HET AANSLUITINGSPANEEL**

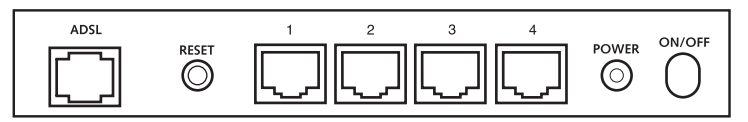

- POWER: In de stroompoort steekt u de AC-netadapter van 9 V.
  - --> De power LED op het frontpaneel begint te branden wanneer de stroomadapter is aangesloten.
- · ADSL: In de ADSL-poort steekt u uw ASDL PSTN-lijn.
  - --> De SHOWTIME LED gaat branden wanneer de ADSL-verbinding tot stand is gekomen.
- Poorten 1- 4 (10/100): Hier sluit u de toestellen in het netwerk aan, zoals PC's, ftp-servers of om het even welk ander toestel dat u aan uw netwerk wilt hangen.
  - --> De LAN LED's geven de status van de verbinding weer.
- Reset Button: Als u de standaardinstellingen wilt laden, houdt u de reset-knop 5 ~ 6 seconden ingedrukt. Zo
  worden de standaard fabrieksinstellingen voor het toestel geladen. Druk niet op de reset-knop tenzij u de huidige
  gegevens wilt wissen.

## 2 DE PC CONFIGUREREN OM DE DSL-ROUTER AAN TE SLUITEN

#### Opmerking

- Het standaard IP-adres van de router is: 192.168.1.1
- De DHCP-server staat AAN

Als u geen statisch IP-adres wilt instellen op uw PC, moet u uw PC zo configureren dat hij het IP-adres aanneemt dat de router geeft.

- 1. Klik op Start, selecteer Instellingen , dan Configuratiescherm
- 2. Dubbelklik op het Netwerk-pictogram

 In het configuratievenster, selecteert u de regel met het TCP/IP-protocol dat is ingesteld voor uw netwerkkaart/ adapter.

| Notwork.                                                                                                    | 2 1 |
|----------------------------------------------------------------------------------------------------|-----|
| Contender:   International   Income Trained                                                                  |     |
| The following patronic components are installed                                                              |     |
| Thisocoft Retwork Mantos Driver + Daillip Adapter<br>Thisocoft Retwork Mantos Driver + PCI 10/100 Fast Ether | -   |
| TOW - Our Up Adapte                                                                                          | 11  |
| Fin and particularing by Proceed Methods                                                                     | 3   |
| jat Pprov Pypeini                                                                                            |     |
| Pinas Network Logan                                                                                          | -   |
| Ellis and Pole Hoursy.                                                                                       | -   |
| Description<br>TEP/OF is the permutations are to connect to the internal are<br>with any advantation         | ē.  |
|                                                                                                    |     |
| DK Car                                                                                                    | çel |

4. Klik op Eigenschappen, kies vervolgens het tabblad IP-ADRES. Selecteer Automatisch een IP-adres verkrijgen.

| Bindings Advanced N                                                                                                    |                                      |
|----------------------------------------------------------------------------------------------------|--------------------------------------|
| purs condition 1 reasons 1 white conditional                                                                                                    | i#BI05<br>IFAddeor                   |
| An IP address can be automatically assigned to this<br>If your retwork does not automatically assign IP add<br>your retwork administrator for an address, and then<br>the space below. | iomputer.<br>essec, adr<br>ype it in |
| Option an P address automatically     Option an P address                                                                                                    |                                      |
| illian and                                                                                                    | -                                    |
| Streton .                                                                                                    |                                      |
|                                                                                                    |                                      |
|                                                                                                    |                                      |
| DK                                                                                                    | Carol                                |

- Selecteer vervolgens het tabblad DNS- configuratie om het DNS IP-adres toe te voegen. Selecteer DNS-functie uitschakelen. Druk op OK. De client-instellingen zijn voltooid.
- 6. Nadat u op OK heeft geklikt, zal Windows u vragen om de PC opnieuw te starten. Klik op Ja.

| TCP/IP Properties             | 1×                                                           |
|-------------------------------|--------------------------------------------------------------|
| Bindings<br>DNS Configuration | Advanced NetBIDS<br>Galeway   WMS Configuration   IP Address |
| C Enable DNS                  |                                                              |
| Constant of the               |                                                              |
| The section of                | eratore                                                      |
|                               | - Corrector                                                  |
| 1                             | CK Lancel                                                    |

## **3 CONTROLEER DE IP-CONFIGURATIE VAN UW PC**

Er bestaan tools waarmee u de IP-configuratie van een computer makkelijk kunt vinden: MAC-adres en standaard gateway.

#### • WINIPCFG (voor Windows 95/98)

Klik in Windows 95/98/ME op de **Start**-knop, selecteer Uitvoeren en tik **winipcfg** in. In het onderstaande voorbeeld heeft de computer als IP-adres 192.168.1.100 en de standaard gateway is 192.168.1.1. De standaard gateway moet het IP-adres van de breedband router zijn. Het MAC-adres in Windows 95/98 wordt het adapteradres genoemd.

| 2 IP Configuration<br>Ethernet Adapter Information |                                        | X |
|----------------------------------------------------|----------------------------------------|---|
|                                                    | Realtek 8139-series PCI NIC            |   |
| Adapter Address                                    | 00-C0-4C-A0-14-0E                      |   |
| IP Address                                         | 192.168.1.100                          |   |
| Subnet Mask                                        | 255.255.255.0                          |   |
| Default Gateway                                    | 192.168.1.1                            |   |
| OK F<br>Relegise All R                             | Releage Regew<br>Renew All More Info>> |   |

#### • IPCONFIG (voor Windows 2000/NT)

In het DOS-venster tikt u **IPCONFIG** in en drukt u op **Enter**. De IP-informatie van uw PC wordt weergegeven zoals hieronder geïllustreerd.

| an C: UVDEXXWystees 376 and non                                             | . D x |
|-----------------------------------------------------------------------------|-------|
| Gr∿>ipeanfly<br>Mindows IP Canfiguration                                    | -     |
| Sthermet adapter Local Area Cassaction 3:<br>Redia Store Redia disconnected |       |
| Consection-upstif Det Inffix - : : : : : : : : : : : : : : : : : :          |       |
| ans_                                                                        | -     |

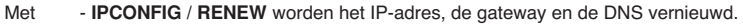

#### Windows XP

Klik met de rechtermuisknop op uw netwerkadapter en selecteer Status

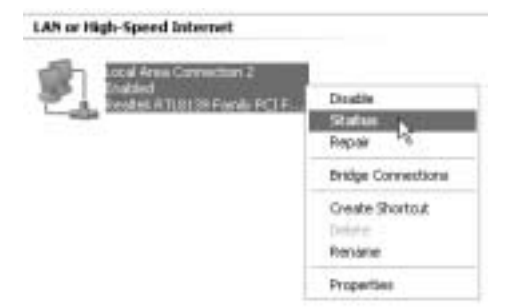

Op het support-scherm verschijnt de IP-informatie.

| + Local Area Connection Status | 28               |
|--------------------------------|------------------|
| General Support                |                  |
| Internet Protocol (TDP/AP)     |                  |
| Addess Type:                   | Assigned by DHDP |
| IF Addens                      | 192,168,1,100    |
| Subret Mack:                   | 255.255.255.0    |
| Default Galeway                | 192.168.1.1      |
|                                | Qu'alt.          |
| Papat                          |                  |
|                                | Doie             |

## 4 DE ADSL-ROUTER INSTELLEN

Als uw PC een geldig IP-adres heeft, kunt u naar de setup-webpagina van de router gaan. Open Internet Explorer of Netscape Navigator en ga naar het adres: **192.168.1.1** 

| the stat | Yes f | gycebes | Ţool | 6 (3* | ip :  |                |        |   |      |
|----------|-------|---------|------|-------|-------|----------------|--------|---|------|
| G        | 0     |         | 2    | 6     | Diard | State Pavortee | Strade | 0 | 8.30 |

Nu verschijnt het aanmeldingsscherm.

| Enter Net | work Passw    | ard 😨 🗵                        |
|-----------|---------------|--------------------------------|
| _ (জ্ঞ)   | Please type y | our user name and password.    |
| Ų         | Site:         | 192.168.1.1                    |
|           | Realm         | AP-Router                      |
|           | User Name     | admin                          |
|           | Password      |                                |
|           | Save this     | password in your password list |
|           |               | OK. Cancel                     |
|           |               |                                |

Voer de gebruikersnaam en het wachtwoord in.

Standaard is de gebruikersnaam admin en het wachtwoord password.

--> Klik op OK om verder te gaan.

U komt in het routermenu met alle beschikbare opties terecht:

Topcom Webr@cer 881 PSTN

| COLUMN THE OWNER WATER OF |                           | System Information                                                   |
|---------------------------|---------------------------|----------------------------------------------------------------------|
| Firmware Version;         |                           | ETHADSL_US8_080902_REL9P                                             |
| Customer Software V       | ersion:                   | CA94_Topcom_122203.01F                                               |
| Default Setting ISP / C   | cuntry :                  | Scarlet / Belgium                                                    |
|                           |                           | Menu                                                                 |
| Quick Connect Setti       | ng                        |                                                                      |
| · Guita Connect           | Only settin<br>conutry's. | ig in Password if you are sure the default settings value is your    |
| Quick Setup               |                           |                                                                      |
| Automatic Setup           | Automatic                 | setting by selecting country and ISP step by step.                   |
| - Hansal Setup            | Manual se                 | iting by selecting encapsulation when you know the detail setting    |
| Advanced Mode             |                           |                                                                      |
| Advanced Setup            | Crity for pr              | rofessional user. Do not change the settings if you are not sure.    |
| Status                    |                           |                                                                      |
| + Curnert Setting         | Show the                  | current summary status                                               |
| - System Log              | Show the for help         | information of log. You should have it when you contact with the FAR |

#### --> Klik op Automatic Setup

| Country        | Delgium      | -   |
|----------------|--------------|-----|
| 15P            | Scalet *     |     |
| Enceptuiston   | PPPoE LLC    |     |
| VPI            | F            | 1.  |
| VCI-           | 25           | 1   |
| 541            | PPP Password |     |
| User Norte:    | storsame@tSP |     |
|                | Francisco    | -   |
| Input Password |              | 1.0 |

- --> Selecteer uw Country en ISP
- --> Voer uw Username en Password in om verbinding tot stand te brengen met uw ISP.
- --> Klik op Save Settings om te bevestigen.

**!!! Opmerking !!!**: Als uw land of ISP niet in de lijst met **Automatic Settings** voorkomt, moet u de instellingen manueel invoeren. Ga in dat geval naar het scherm **Manual Setup**.

| Encapsulation    | PPPoE LLC      | 2 (marked and a second second se |
|------------------|----------------|----------------------------------------------------------------------------------------------------|
| VPI:             | 8              | 1910                                                                                                    |
| va               | 35             | 0                                                                                                    |
| User Name        | et PPP Passwor | d<br>@KSP                                                                                                    |
| Input Password   |                |                                                                                                    |
| Comfirm Password |                | 2                                                                                                    |

- --> Selecteer Encapsulation en voer de VPI- en VCI-instellingen in.
- --> Voer uw Username en Password in om verbinding tot stand te brengen met uw ISP.
- --> Klik op Save Settings om te bevestigen.

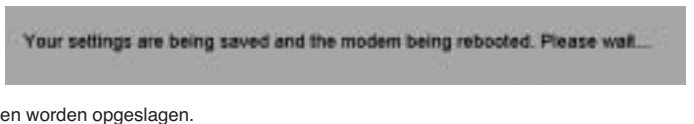

De instellingen worden opgeslagen.

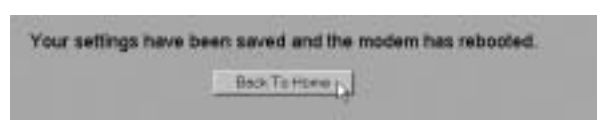

Nu zijn de instellingen opgeslagen en is de modem opnieuw gestart. --> Klik op Back To Home om naar de startpagina te gaan.

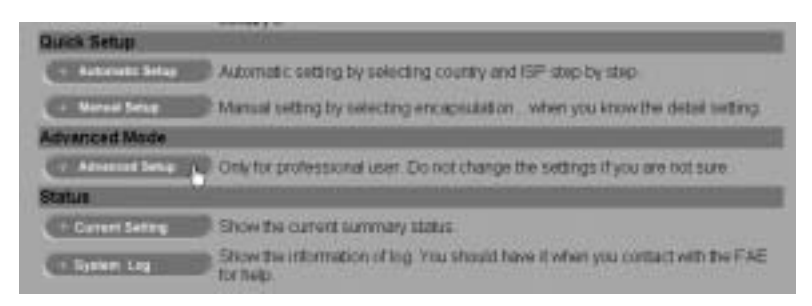

--> Klik op Advanced Setup om naar de geavanceerde instellingen te gaan. Lees de volledige gebruikershandleiding op de meegeleverde CD voor deze instellingen.

|                                                                                                    | Main Status       | E.                               |
|----------------------------------------------------------------------------------------------------|-------------------|----------------------------------|
| terror of the local division of the local division of the local di | System Info       |                                  |
| Fittmane Version                                                                                                    | ETHADSL_L         | S8_060902_REL9P                  |
| Customer Software Vi                                                                                                    | ersion CA94_Topos | om_122203.01F                    |
| A                                                                                                    | WAN               | Television and the second second |
| P Arkdress                                                                                                    | Subnet Mask       | MAC Address                      |
| the second second second second second second second second second second second second second second second se                                                                                                    |                   | 00 00 44 00 04 05                |

Op het scherm Main Status ziet u het WAN IP-adres wanneer de Internetverbinding is tot stand gekomen.

## **5 FIRMWARE UPDATE**

Als nieuwe firmware beschikbaar is, zal die worden gepubliceerd op de website <u>www.topcom.net</u> in het hoofdstuk support- downloads.

- --> Download het bestand naar uw computer.
- --> Ga naar het scherm Advanced Setup
  - --> Klik op Code Image Upload in het menu ADMIN PRIVILEGE.

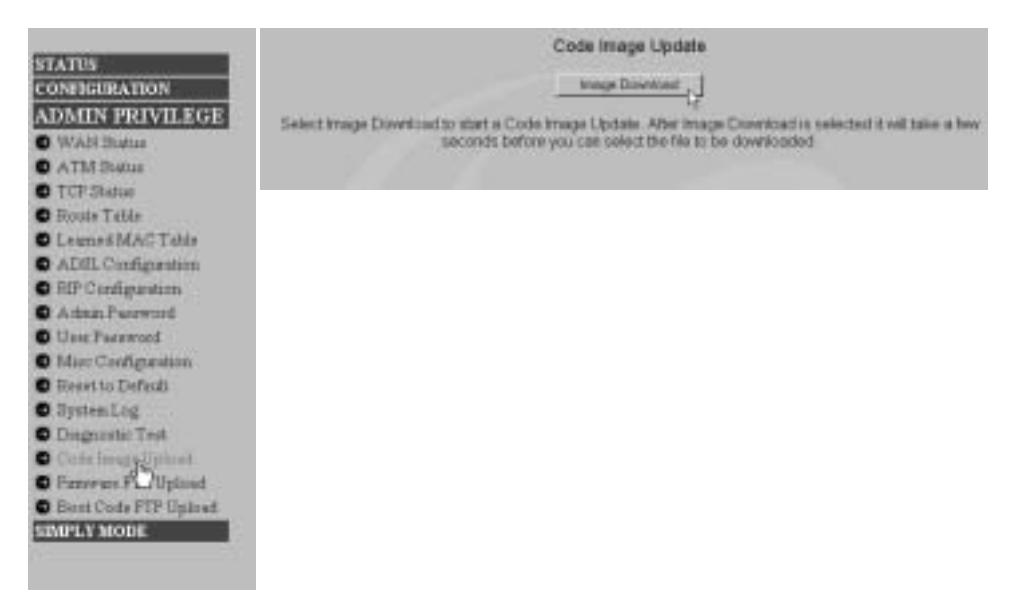

--> Klik op Image Download om de updateprocedure te starten

#### Please Wait while system is preparing for download!

De router zal nu de firmware update voorbereiden.

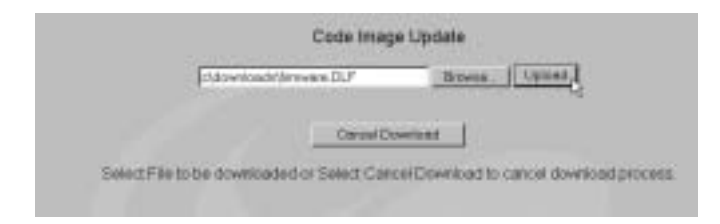

--> Klik nu op **Browse** om het bestand te selecteren dat u van de Topcom-website heeft gedownload. --> Klik op **Upload**.

De router wordt nu geüpdatet. Dit kan een minuutje duren.

### File successfully transferred!

System is now rebooting please refresh web page after reboot!

· Als de update is voltooid, zal de router automatisch opnieuw opstarten.

## **6 TOPCOM GARANTIE**

#### 6.1 GARANTIEPERIODE

Op de Topcom-toestellen wordt een garantie van 24 maanden verleend. De garantieperiode begint op de dag waarop het nieuwe toestel wordt gekocht. De garantie op batterijen is beperkt tot 6 maanden na aankoop. Kleine onderdelen of defecten die een verwaarloosbaar effect hebben op de werking of waarde van het toestel zijn niet gedekt door de garantie.

De garantie moet worden bewezen door voorlegging van het aankoopbewijs waarop de datum van aankoop en het toesteltype staan.

#### 6.2 AFWIKKELING VAN GARANTIECLAIMS

Een defect toestel moet, samen met een geldig aankoopbewijs, worden teruggestuurd naar een Topcom-hersteldienst. Als het toestel tijdens de garantieperiode een defect vertoont, zal Topcom of diens officieel erkende hersteldienst eventuele defecten te wijten aan materiaal- of productiefouten gratis herstellen.

Topcom zal naar keuze haar garantieverplichtingen vervullen door defecte toestellen of onderdelen van defecte toestellen ofwel te herstellen ofwel te vervangen. In het geval dat het toestel wordt vervangen, kan de kleur en het model verschillend zijn van het oorspronkelijk gekochte toestel.

De oorspronkelijke aankoopdatum is bepalend voor het begin van de garantieperiode. De garantieperiode wordt niet verlengd als het toestel wordt vervangen of hersteld door Topcom of diens officieel erkende hersteldienst.

#### 6.3 GARANTIEBEPERKINGEN

Schade of defecten te wijten aan onoordeelkundig gebruik of bediening en schade te wijten aan het gebruik van nietoriginele onderdelen of accessoires die niet zijn aanbevolen door Topcom, worden niet gedekt door de garantie. Topcom draadloze telefoons mogen enkel met oplaadbare batterijen worden gebruikt. Schade te wijten aan het gebruik van niet-oplaadbare batterijen is niet gedekt door de garantie.

De garantie dekt geen schade te wijten aan externe factoren, zoals bliksem, water en brand, noch enige transportschade.

Er kan geen garantie worden ingeroepen als het serienummer op het toestel is gewijzigd, verwijderd of onleesbaar gemaakt.

Garantieclaims zijn ongeldig indien het toestel hersteld, gewijzigd of aangepast werd door de koper of door nietgekwalificeerde, niet-officieel erkende Topcom-hersteldienst.

| 1   |                                                   | 25 |
|-----|---------------------------------------------------|----|
|     | LE FAINLEAU DE CONNEXION                          | 25 |
| 2   | CONFIGURATION DU PC POUR CONNECTER LE ROUTEUR DSL | 25 |
| 3   | VÉRIFIEZ LA CONFIGURATION IP DE VOTRE PC          | 27 |
| 4   | PARAMÉTRER LE ROUTEUR ADSL                        | 29 |
| 5   | MISE À JOUR DU FIRMWARE                           | 32 |
| 6   | GARANTIE TOPCOM                                   | 33 |
| 6.1 | PÉRIODE DE GARANTIE                               | 33 |
| 6.2 | TRAITEMENT DE LA GARANTIE                         | 33 |
| 6.3 | EXCLUSIONS DE GARANTIE                            | 33 |

#### **CONSIGNES DE SÉCURITÉ**

- Utilisez uniquement l'adaptateur fourni à la livraison.
- Ne pas placer dans une pièce humide ou à moins de 1,5 m d'un point d'eau. L'appareil ne peut être en contact avec l'eau.
- · Respectez les directives relatives à la mise en décharge et au retraitement de l'appareil.

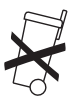

#### ENTRETIEN

Frottez l'appareil avec un chiffon légèrement humide ou avec un linge antistatique. N'utilisez jamais de produits détergents ou agressifs.

La conformité de l'appareil avec les exigences fondamentales de la directive européenne R&TTE relative aux terminaux, est confirmée par le label CE.

## **1 LE PANNEAU DE CONNEXION**

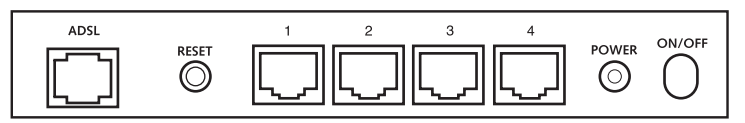

- POWER: Le port power sert à connecter l'adaptateur 9V AC.
  - --> La power LED sur la face avant s'allume lorsque l'adaptateur est connecté.
- ADSL: Le port ADSL sert à connecter votre ligne ASDL PSTN.
  - --> La SHOWTIME LED s'allume lorsque la liaison ADSL est établie.
- Ports 1- 4 (10/100) : Ces ports servent à connecter des appareils mis en réseau, tels que des PC, des serveurs ftp ou tout autre appareil que vous désirez mettre en réseau.
  - --> Les LAN LED indique le statut de connexion.
- Bouton Reset : Si vous désirez charger les paramètres par défaut, appuyez sur le bouton reset et maintenez-le enfoncé pendant 5 ~ 6 secondes. Cela chargera les paramètres par défaut d'usine pour l'appareil. N'appuyez pas sur le bouton reset à moins que vous ne vouliez effacer les données actuelles.

## 2 CONFIGURATION DU PC POUR CONNECTER LE ROUTEUR DSL

#### Remarque

- L'adresse IP par défaut du routeur est: 192.168.1.1
- Le serveur DHCP est ON

Si vous **ne** souhaitez pas régler une adresse statique sur votre PC, vous devrez configurer votre PC pour accepter l'adresse IP que le routeur fournit.

- 1. Cliquez sur le bouton Start, sélectionnez Paramètres, et ensuite Panneau de configuration.
- 2. Double-cliquez sur l'icône Réseau

 Dans la fenêtre de configuration, sélectionnez la ligne Protocole TCP/IP qui a été associé à votre carte/ adaptateur réseau.

| Notwool.                                                                                                    | 21+   |
|----------------------------------------------------------------------------------------------------|-------|
| Contigoration   Interestingtion   Manufacture                                                                                                    |       |
| The following private components are installed                                                                                                    |       |
| T Microsoft Network Monitor Driver + Dial-Up-Adapter<br>T Microsoft Network Monitor Driver + PCI 10/100 Taxt Eth                                                                                                    | -     |
| 3" TDPMP -> Diar Us Adapte                                                                                                    | 10    |
| Fire activities during the Missouri Methodia                                                                                                    | 2     |
|                                                                                                    |       |
| gat Paperer Paperer                                                                                                    |       |
| Please Network Lager                                                                                                    | -     |
| in the second second se | 10    |
|                                                                                                    |       |
| TERVE is the partnerships are to connect to the interval a                                                                                                    | ië -  |
| Contraction of the second second second second second second second second second second second second second s                                                                                                    |       |
|                                                                                                    |       |
| OK CA                                                                                                    | incel |

4. Cliquez sur le bouton Propriétés, ensuite choisissez l'onglet ADRESSE IP . Sélectionnez Obtenir une adresse IP automatiquement

| TCP/IP Properties                                                                                                    | 9 ×                                                              |
|----------------------------------------------------------------------------------------------------|------------------------------------------------------------------|
| Bindings Advanced<br>DNE Configuration   Saferway   WINE Confi                                                                                                    | NeEIO5<br>gaaton IFAddena                                        |
| An IP address can be automatically assigned<br>If your retrock does not automatically assigned<br>your retrock administrator for an address, in<br>the space below. | d to this computer.<br>In IP addesses, ask<br>ad then type it in |
| 1 Qbtan an P address automatically                                                                                                    |                                                                  |
| C Specify an P addess                                                                                                    |                                                                  |
| distante and a                                                                                                    |                                                                  |
| Street Proc.                                                                                                    |                                                                  |
|                                                                                                    |                                                                  |
|                                                                                                    |                                                                  |
|                                                                                                    |                                                                  |
| 08                                                                                                    | Canod                                                            |

- Sélectionnez ensuite l'onglet configuration DNS pour ajouter Adresse IP DNS. Sélectionnez Désactiver fonction DNS. Appuyez sur OK. Vous avez achevé le paramétrage client.
- 6. Après avoir cliqué sur OK, windows vous demandera de relancer l'ordinateur. Cliquez sur Yes.

| TCP/IP Properties             | and the second division of the second division of the second divisio | † x     |
|-------------------------------|----------------------------------------------------------------------------------------------------|---------|
| Bindings<br>DNS Configuration | Advanced Galeway WINS Configuration                                                                                                    | NelBIOS |
| © Divide DNS<br>© Evable DNS  |                                                                                                    | _       |
|                               |                                                                                                    |         |
|                               | elitine                                                                                                    |         |
|                               | CK.                                                                                                    | Eancal  |

## **3 VÉRIFIEZ LA CONFIGURATION IP DE VOTRE PC**

Certains outils sont excellents pour découvrir la configuration IP de votre ordinateur: Adresse MAC et passerelle par défaut.

#### • WINIPCFG (pour windows 95/98)

Dans le menu du bouton **Start** de windows 95/98/ME, sélectionnez Exécuter et tapez **winipcfg**. Dans l'exemple cidessous, cet ordinateur a l'adresse IP de 192.168.1.100 et la passerelle par défaut est 192.168.1.1. La passerelle par défaut doit être l'adresse IP des routeurs à bande large. L'adresse MAC dans windows 95/98 est appelée l'adresse Adapter.

| P Configuration<br>Ethernet Adapter Information           | Parabata                     | 01-00                                                     |  |
|-----------------------------------------------------------|------------------------------|-----------------------------------------------------------|--|
| Adapter Addre<br>IP Addre<br>Subnet Mas<br>Default Gatewa | k 25<br>y 11                 | 0-4C-A0-14-0E<br>2.168.1.100<br>5.255.255.0<br>92.168.1.1 |  |
| OK.<br>Relegie All                                        | Releage<br>Rene <u>w</u> All | Renew<br>More Info>>>                                     |  |

• IPCONFIG (pour windows 2000/NT)

FRANCAIS

Dans la ligne de commande DOS, tapez **IPCONFIG** et appuyez **Enter**. Les informations IP de votre PC sont affichées comme indiqué ci-dessous.

| Cr>ipconfle<br>Hindows IP Canflepanetian                                                                             | - |
|----------------------------------------------------------------------------------------------------|---|
| Ethernet adapter Local Area Canastion I:<br>Redia Stota Redia disconnected<br>Ethernet adapter Local Area Canastion: |   |
| GaussetLaw-specific DHE Enfflor - : : : : : : : : : : : : : : : : : :                                                |   |

IPCONFIG / RENEW renouvellera l'adresse IP, la passerelle et le DNS.

#### · Windows XP

Cliquez avec le bouton droit de la souris sur votre adaptateur réseau et sélectionnez Status.

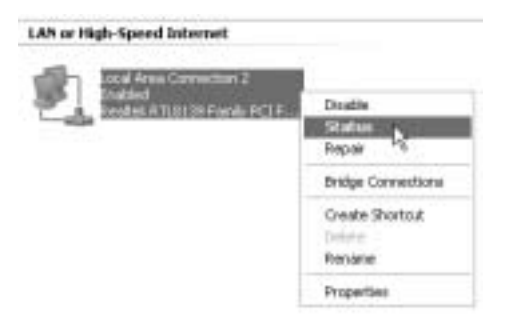

L'écran de support affiche les informations IP.

| Local Area Connection State | 15 PX              |
|-----------------------------|--------------------|
| General Support             |                    |
| Internet Protocol (TCP/VP)  |                    |
| Addess Type:                | Arring red by DHOP |
| IP Address:                 | 192.168.1.100      |
| Subriet Mask:               | 255 295 255 0      |
| Detault Gateway             | 182.16E.1.1        |
|                             | Qetak.             |
| Repair                      |                    |
|                             | [bor               |

## 4 PARAMÉTRER LE ROUTEUR ADSL

Lorsque votre PC dispose d'une adresse IP valide, vous pouvez accéder à la page web de paramétrage du routeur. Ouvrez Internet Explorer ou Netscape Navigater et allez à l'adresse : **192.168.1.1** 

| the is | 5.M    | Vev | Figyor | 6es | Ţool | 8 (B | ip .  |   |        |   |      |
|--------|--------|-----|--------|-----|------|------|-------|---|--------|---|------|
| 0      | int. 7 | 0   | -1     | E)  | 2    | 6    | Dierd | " | Strade | 0 | 8.30 |

L'écran de connexion apparaît à l'écran.

| Enter Net | work Passwi   | ard                            | ? × |
|-----------|---------------|--------------------------------|-----|
| ()<br>()  | Please type y | our user name and password.    |     |
| Ų         | Site:         | 192.168.1.1                    |     |
|           | Realm         | AP-Router                      |     |
|           | User Name     | admin                          |     |
|           | Password      |                                |     |
|           | Save this     | password in your password list |     |
|           |               | OK. Can                        | cel |

· Entrez le nom d'utilisateur et le mot de passe.

Par défaut, le nom d'utilisateur est admin et le mot de passe est password.

--> Cliquez sur OK pour continuer.

Vous entrez dans le menu du routeur avec toutes les options disponibles :

|                        |                                                                                           | System Information                                                   |
|------------------------|-------------------------------------------------------------------------------------------|----------------------------------------------------------------------|
| Firmware Version:      |                                                                                           | ETHADSL_US8_080902_REL9P                                             |
| Customer Software Ve   | B/SKON                                                                                    | CA94_Topcom_122203.01F                                               |
| Delaut Setting ISP / C | cuntry:                                                                                   | Scarlet / Belgium                                                    |
|                        |                                                                                           | Menu                                                                 |
| Quick Connect Setti    | ng                                                                                        |                                                                      |
| Contract               | Only setting in Password if you are sure the default settings value is your<br>conutry's. |                                                                      |
| Quick Setup            |                                                                                           |                                                                      |
| - Autometic Setup      | Automatic setting by selecting country and ISP step by step.                              |                                                                      |
| - Hansal Setup         | Manual se                                                                                 | iting by selecting encapsulation when you know the detail setting    |
| Advanced Mode          |                                                                                           |                                                                      |
| Advanced Setup         | Crity for pr                                                                              | rofessional user. Do not change the settings if you are not sure.    |
| Status                 |                                                                                           |                                                                      |
| + Curnert Setting      | Show the                                                                                  | current summary status                                               |
| - System Log           | Show the tor help                                                                         | information of log. You should have it when you contact with the FAR |

#### --> Cliquez sur Automatic Setup

| Country        | Delgium      |    |
|----------------|--------------|----|
| 15P            | Scalet .*    |    |
| Encapsumoon    | PPPoE LLC    |    |
| VPI            | F .          | 21 |
| VO.            | 25           | 1  |
| 50             | PPP Password |    |
|                | storsame@tSP |    |
| User Northe    |              |    |
| Input Password | -            | 12 |

- --> Sélectionnez votre Country et ISP
- --> Entrez vos Username et Password pour vous connecter à votre FAI.
- --> Cliquez sur Save Settings pour confirmer.

**!!! Remarque !!!**: Si votre pays ou votre FAI n'est pas repris dans la liste des **Automatic Settings**, vous devez entrer les réglages manuellement. Veuillez aller dans l'écran **Manual Setup** dans cette case.

| Encapsulation   | PPPoE LLC       | 2 C |
|-----------------|-----------------|-----|
| VPI             | 8               |     |
| VCI             | 35              | (2) |
| S<br>User Name  | et PPP Password | 85P |
| Input Password  | -               |     |
| Comtim Password |                 | 2   |

- --> Sélectionnez Encapsulation et entrez les réglages VPI et VCI.
- --> Entrez vos Username et Password pour vous connecter à votre FAI.
- --> Cliquez sur Save Settings pour confirmer.

Les paramè

| Your settings are being saved and the modern being rebools | ed. Please walt |
|------------------------------------------------------------|-----------------|
| tres ont sauvegardés.                                      |                 |

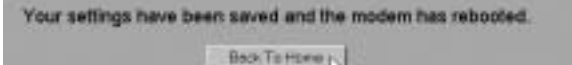

À présent, les paramètres sont sauvegardés et le modem redémarre. --> Cliquez sur **Back To Home** pour aller à la page de démarrage.

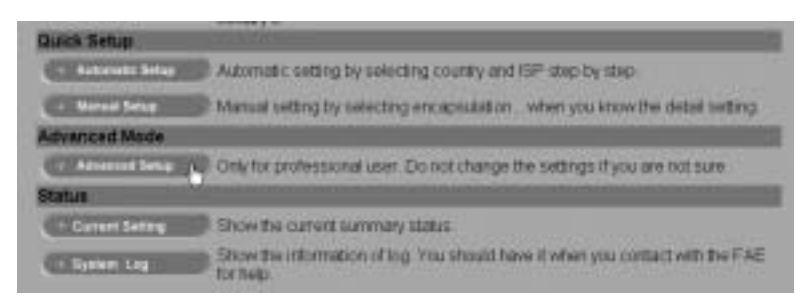

--> Cliquez sur **Advanced Setup** pour aller à advanced settings. Veuillez vous reporter au guide d'utilisation complet fourni sur le CD pour ces réglages.

|                      | Main Status       | 5                 |
|----------------------|-------------------|-------------------|
| -                    | System Info       |                   |
| Fittmane Version     | ETHADSL_U         | S8_060902_REL9P   |
| Customer Software Ve | ension CA94_Topod | m_122203.01F      |
| -                    | WAN               | Television of the |
| P Aridress           | Subriet Mask      | MAC Address       |
| 60 301 230 122       | 255.0.0.0         | 00 00 41 00 01 25 |

Dans l'écran Status principal, vous verrez l'adresse WAN IP lorsque la connexion Internet est réussie.

## 5 MISE À JOUR DU FIRMWARE

Lorsqu'un nouveau firmware sort, il est publié sur le site internet <u>www.topcom.net</u> dans **la section support -> downloads**.

- --> Veuillez télécharger le fichier sur votre ordinateur.
- --> Allez dans le menu Advanced Setup

--> Cliquez sur Code Image Upload dans le menu ADMIN PRIVILEGE.

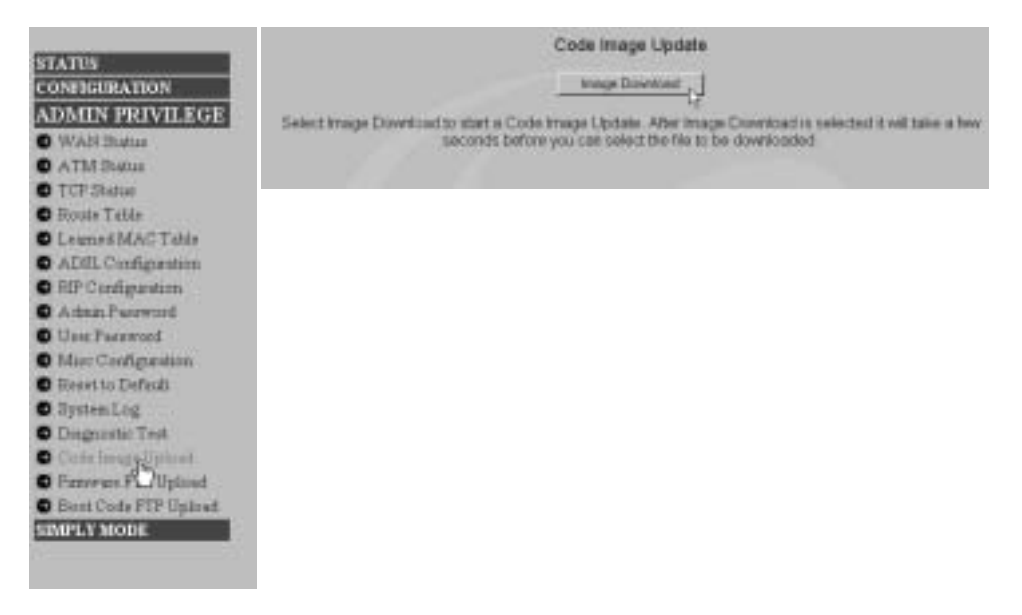

--> Cliquez sur Image Download pour lancer la procédure de mise à jour.

#### Please Wait while system is preparing for download!

Le routeur se prépare pour la mise à jour du firmware.

| Code Imag                                                                                                    | je Update     |
|----------------------------------------------------------------------------------------------------|---------------|
| Eldownloade/Jerweine DUP                                                                                                    | Brous. Uplies |
| Cervel D                                                                                                    | owned 1       |
| and the second second se |               |

--> Cliquez maintenant sur **Browse** pour chercher le fichier que vous avez téléchargé du site internet de Topcom. --> Cliquez sur **Upload**.

Le routeur est en courus de mise à jour. Cela peut prendre une minute.

## File successfully transferred!

System is now rebooting please refresh web page after reboot!

· Lorsque la mise à jour est réussie, le routeur redémarre automatiquement.

## **6** GARANTIE TOPCOM

#### 6.1 PÉRIODE DE GARANTIE

Les appareils de Topcom jouissent d'une période de garantie de 24 mois. La période de garantie commence le jour d'achat du nouvel appareil. La garantie sur les batteries est limitée à 6 mois après l'achat. Les accessoires ou défauts entraînant un effet négligeable sur le fonctionnement de l'appareil ne sont pas couverts.

La garantie doit être prouvée par la présentation de la facture ou du reçu original, sur lequel sont mentionnés la date de l'achat et le type de l'unité.

#### 6.2 TRAITEMENT DE LA GARANTIE

Un appareil défectueux doit être retourné à un centre de service Topcom accompagné d'une note d'achat valide. Si l'appareil tombe en panne pendant la période de garantie, Topcom ou son centre de service officiel réparera gratuitement toute panne due à un défaut matériel ou de fabrication.

Topcom assurera, à sa propre discrétion, ses obligations de garantie en réparant ou en échangeant les unités ou les pièces défectueuses. En cas de remplacement, la couleur et le modèle peuvent être différents de l'appareil acheté initialement.

La date d'achat initiale détermine le début de la période de garantie. La période de garantie n'est pas prolongée si l'appareil est échangé ou réparé par Topcom et ses centres de service officiels.

#### 6.3 EXCLUSIONS DE GARANTIE

Les dégâts ou pannes causés par un mauvais traitement ou une utilisation incorrecte et les dégâts résultant de l'utilisation de pièces ou accessoires non originaux non recommandés par Topcom ne sont pas couverts par la garantie.

Les téléphones sans-fil de Topcom sont conçus pour fonctionner avec des batteries rechargeables uniquement. Les dégâts causés par l'utilisation de batteries non-rechargeables ne sont pas couverts par la garantie.

La garantie ne couvre pas les dégâts causés par des facteurs extérieurs, tels que la foudre, l'eau et le feu ni les dégâts causés par le transport.

Aucune garantie ne peut être réclamée si le numéro de série sur les unités a été modifié, enlevé ou rendu illisible.

Toute demande de garantie sera nulle si l'unité a été réparée, changée ou modifiée par l'acheteur ou par des centres de service non qualifiés et non-officiels de Topcom.

FRANCAIS

| 1   | DIE RÜCKSEITE                                           | 35 |
|-----|---------------------------------------------------------|----|
| 2   | KONFIGURIEREN DES COMPUTERS, UM EINE VERBINDUNG ZUM DSL |    |
|     | ROUTER HERZUSTELLEN                                     | 35 |
| 3   | DIE IP-KONFIGURATION IHRES PCS ÜBERPRÜFEN               | 37 |
| 4   | EINRICHTEN DES ADSL ROUTER                              | 39 |
| 5   | FIRMWARE UPDATE                                         | 42 |
| 6   | TOPCOM GARANTIE                                         | 43 |
| 6.1 | GARANTIEZEIT                                            | 43 |
| 6.2 | ABWICKLUNG DES GARANTIEFALLES                           | 43 |
| 6.3 | GARANTIEAUSSCHLÜSSE                                     | 43 |
|     |                                                         |    |

Die Übereinstimmung des Gerätes mit den grundlegenden Anforderungen der R&TTE-Directive ist durch das CE-Kennzeichen bestätigt.

## 1 DIE RÜCKSEITE

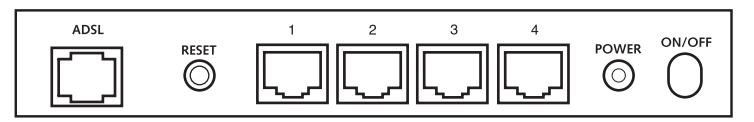

- · POWER: An der Stromversorgungsbuchse wird der 9V AC Netzadapter angeschlossen.
  - --> Die Power LED an der Vorderseite leuchtet, wenn der Netzadapter eingesteckt wird.
- ADSL: Verbinden Sie die ADSL-Anschlussbuchse mit Ihrem ADSL-Wandanschluss.
  - --> Die SHOWTIME LED leuchtet, wenn die ADSL Verbindung hergestellt wird.
- Ports 1- 4 (10/100): Hier werden Netzwerkgeräte angeschlossen, wie z.B. Computer, FTP Server oder andere Geräte, die Sie in Ihr Netzwerk aufnehmen wollen.
  - --> Die LAN LED's zeigen den Verbindungsstatus an.
- Reset Button: Möchten Sie die betrieblichen Voreinstellungen wiederherstellen, drücken Sie den Reset Knopf und halten Sie ihn für 5-6 Sekunden gedrückt. Das wird die betrieblichen Voreinstellungen für das Gerät wieder herstellen. Betätigen Sie den Reset Knopf nur, wenn Sie die derzeitigen Einstellungen löschen möchten.

## 2 KONFIGURIEREN DES COMPUTERS, UM EINE VERBINDUNG ZUM DSL ROUTER HERZUSTELLEN

#### Anmerkung

- Die Standard-IP-Adresse des Router ist: 192.168.1.1
- DHCP-Server ist AN

Wenn sie keine feste IP-Adresse in Ihrem PC einstellen möchten, müssen Sie Ihren PC so einstellen, dass er die IP-Adresse akzeptiert, die der Router liefert.

- 1. Klicken Sie auf die Start-Taste, selektieren Sie Einstellungen und dann Bedienfeld
- 2. Doppelklicken Sie auf das Netzwork-Symbol

3. In den Konfigurations-Fenstern selektieren Sie die TCP/IP Protokoll-Verbindung, die mit Ihrer Netzwerkkarte/ Ihrem Adapter verbunden ist.

| Histwood.                                                                                                    | 2 +    |
|----------------------------------------------------------------------------------------------------|--------|
| Contender   Interdication   discourt Danied                                                                                                    |        |
| The following patronts components are installed                                                                                                    | -1     |
| This cost Reveal Mayley Drive + Dial Lo Adapter<br>Dial Massark Reveal Mayley Drive + PO 107100 Test Int<br>Control 107100 Test Int<br>Control 107100 Test I | 1      |
| 3" TDP//P -> DiarUs Adapte                                                                                                    | 10     |
| File activities sharing to Mission Detroits                                                                                                    | 311    |
| U                                                                                                    | · 1    |
| just Parmer Parpeter                                                                                                    |        |
| Penas Network (Legar)                                                                                                    | 100    |
| Clerif te Massah Severits                                                                                                    | 2      |
| [in and Pair Storry.                                                                                                    |        |
| Description<br>TOP/IF is, the partnerships and to connect to the internet<br>with any submarks                                                                                                    | et:    |
|                                                                                                    |        |
|                                                                                                    |        |
| DK C                                                                                                    | lennel |

4. Klicken Sie auf die Schaltfläche Eigenschaften und wählen Sie dann den Karteireiter IP ADRESSE. Selektieren Sie Eine IP-Adresse automatisch erlangen.

| Bindings         Advanced         NetBIDS           DNE Configuration         Safeway         WINE Configuration         If Adde           Am IP address can be automatically assigned to this computer.<br>If your retrivoit does not automatically assigned to this computer.<br>If your retrivoit does not automatically assigned to this computer.<br>If the space below.         If the state of the second the state of the second to the second test of the second test of test of test of | 21   |
|----------------------------------------------------------------------------------------------------|------|
| An IP address can be administratly assigned to this computer<br>strue retrook does not automatically assign IP addresses, and<br>post retrook administrative an address, and then type it in<br>free space below                                                                                                    |      |
| C Specify an P adden: adonatically     C Specify an P adden:     C                                                                                                    | 2002 |
| (Cherren )                                                                                                    |      |
|                                                                                                    |      |
|                                                                                                    |      |
|                                                                                                    |      |
|                                                                                                    |      |
| DK Carried                                                                                                    | -    |

- Selektieren Sie dann den Karteireiter DNS Konfiguration um DNS IP-Adresse hinzuzufügen. Selektieren Sie Die DNS-Funktion deaktivieren. Drücken Sie auf OK. Sie haben die Client-Einstellungen beendet.
- Nachdem Sie auf OK geklickt haben, werden Sie von Windows aufgefordert den Computer neu zu starten. Klicken Sie auf Ja.
| TCP/IP Properties             | and the second division of the second division of the second divisio | † x        |
|-------------------------------|----------------------------------------------------------------------------------------------------|------------|
| Bindings<br>DNS Configuration | Advanced M<br>Ealeway WINS Carilganiton                                                                                                    | HT Address |
| C Enable DMS                  | - Read                                                                                                    |            |
|                               | denti                                                                                                    |            |
|                               | nd Cree<br>I are<br>I arear                                                                                                    |            |
|                               | CIK.                                                                                                    | Cancal     |

# 3 DIE IP-KONFIGURATION IHRES PCS ÜBERPRÜFEN

Es gibt einige Hilfsmittel, die dabei helfen die IP-Konfiguration eines Computers zu finden: MAC-Adresse und Standard-Gateway.

#### • WINIPCFG (für Windows 95/98)

Selektieren Sie in der Start-Schaltfläche von Windows 95/98/ME Run und geben Sie winipcfg ein. Im nachfolgenden Beispiel hat dieser Computer die IP-Adresse 192.168.1.100 und das Standard-Gateway 192.168.1.1. Das Standard-Gateway sollte die IP-Adresse des Breitband-Routers sein. Die MAC-Adresse wird in Windows 95/98 die Adapter-Adresse genannt.

| Ethemet Adapter Information                           | 1                | Realtek S                  | 139 series PCI N                                   |  |
|-------------------------------------------------------|------------------|----------------------------|----------------------------------------------------|--|
| Adapter Addm<br>IP Addm<br>Subnet Ma<br>Default Gatew | 855<br>555<br>5k | 00-C0-<br>192<br>255<br>13 | 4C-A0-14-0E<br>168.1.100<br>255.255.0<br>2.168.1.1 |  |
| OK.<br>Relegie All                                    | Re               | ejeele<br>ne <u>w</u> All  | Renew<br>More Info>>                               |  |

• IPCONFIG (für Windows 2000/NT)

DEUTSCH

Geben Sie im DOS Command IPCONFIG ein und drücken Sie Enter. Die IP-Information Ihres PCs wird wie nachfolgend angezeigt.

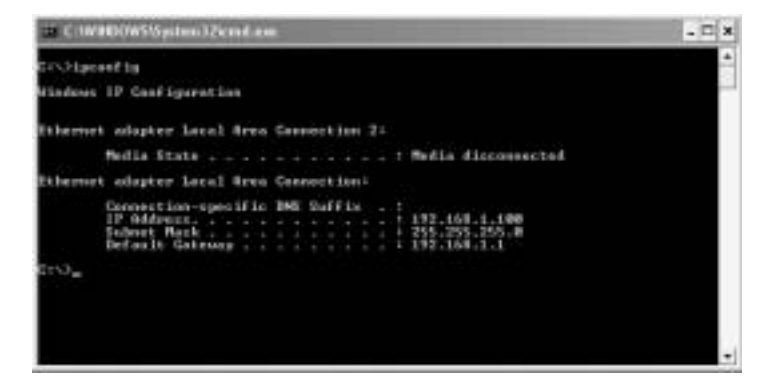

· IPCONFIG / RENEW wird die IP-Adresse, Gateway und DNS erneuern.

#### · Windows XP

Klicken Sie auf Ihrem Netzwerkadapter die rechte Maustaste und selektieren Sie Status

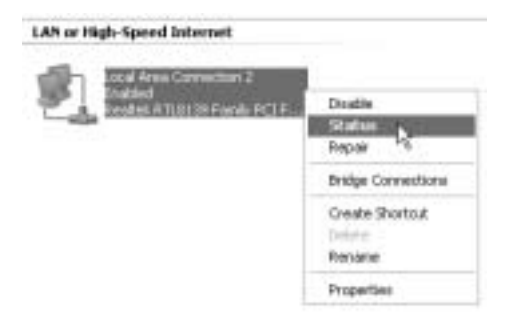

Der Unterstützungsbildschirm zeigt die IP-Information an.

| 🕂 Local Area Connection Status | 20                |
|--------------------------------|-------------------|
| General Support                |                   |
| (nemat Protocol (107/8P)       |                   |
| Addess Type                    | Arrighted by DHDP |
| (P ddaes)                      | 182,169,1,100     |
| Submot Mask.                   | 295.295.295.0     |
| Delauk Gateway                 | 192.188.1.1       |
|                                | Details           |
| Fege                           |                   |
|                                | Qore              |

# 4 EINRICHTEN DES ADSL ROUTER

Wenn Ihr Computer über eine gültige IP Adresse verfügt, können Sie die Routereinrichtungsseite vom Internet aufrufen.

Öffnen Sie den Internet Explorer oder Netscape Navigator und geben Sie folgende Adresse ein: 192.168.1.1

| eter. | 白泉.  | Vev | Payorbes | Iools He | ip :  |          |          |   |      |
|-------|------|-----|----------|----------|-------|----------|----------|---|------|
| 3     | nut. | 0   | - 🖻      | 20       | Dierd | Tavortes | Strade . | 0 | 8.30 |

Es erscheint das Anmeldefenster.

| Enter Net | work Passwi   | ard                            | ? × |
|-----------|---------------|--------------------------------|-----|
| - 90×     | Please type y | our user name and password.    |     |
| Û.        | Site:         | 192.168.1.1                    |     |
| 100       | Realm         | AP-Router                      |     |
|           | User Name     | admin                          |     |
|           | Password      |                                |     |
|           | Save this     | password in your password list |     |
|           |               | OK. Can                        | cel |
|           |               |                                |     |

Geben Sie den Benutzernamen und das Passwort ein.

Standardmäßig ist der Benutzername admin und das Passwort ist password.

--> Klicken Sie OK zum Fortfahren.

Es erscheint nun die Einstellungsübersicht mit allen verfügbaren Optionen:

| COLUMN THE OWNER WATER OF |                           | System Information                                                   |
|---------------------------|---------------------------|----------------------------------------------------------------------|
| Firmware Version;         |                           | ETHADSL_US8_080902_REL9P                                             |
| Customer Software V       | ersion:                   | CA94_Topcom_122203.01F                                               |
| Default Setting ISP / C   | cuntry :                  | Scarlet / Belgium                                                    |
|                           |                           | Menu                                                                 |
| Quick Connect Setti       | ng                        |                                                                      |
| · Guita Connect           | Only settin<br>conutry's. | ig in Password if you are sure the default settings value is your    |
| Quick Setup               |                           |                                                                      |
| Automatic Setup           | Automatic                 | setting by selecting country and ISP step by step.                   |
| - Hansal Setup            | Manual se                 | iting by selecting encapsulation when you know the detail setting    |
| Advanced Mode             |                           |                                                                      |
| Advanced Setup            | Crity for pr              | rofessional user. Do not change the settings if you are not sure.    |
| Status                    |                           |                                                                      |
| + Curnert Setting         | Show the                  | current summary status.                                              |
| - System Log              | Show the for help         | information of log. You should have it when you contact with the FAR |

### --> Klicken Sie Automatic Setup

| Country        | Delgium      | -  |
|----------------|--------------|----|
| ISP            | Scalet .     |    |
| Enceptuiston   | PPPoE LLC    |    |
| VPI.           | 1            | 21 |
| W9             | 25           | 1  |
| 541            | PPP Password |    |
| User f4pme.    | storeane@tSP |    |
| Input Password | -            | 12 |
| Contin Passord |              | 10 |

- --> Wählen Sie Ihr Country und ISP
- --> Geben Sie Ihren Username und Password ein, um mit Ihrem ISP verbunden zu werden.
- --> Klicken SieSave Settings zum Bestätigen.

**!!! Hinweis !!!**: Wenn Ihr Land oder Ihr ISP nicht in den **Automatic Settings** vorhanden ist, müssen Sie die Einstellungen manuell vornehmen. In diesem Fall rufen Sie bitte das **Manual Setup**-Bildschirm auf.

| Encapsulation   | PPPoE LLC      | 2 C   |
|-----------------|----------------|-------|
| VPI             | 3              | 100   |
| va              | 35             | (D)   |
|                 | at PPP Passwor | đ     |
| User Nortie .   | usemane        | HØISP |
| Input Password  |                |       |
| Comtim Password |                | 2     |

- --> Wählen Sie die Encapsulation und geben Sie die VPI und VCI Einstellungen ein
- --> Geben Sie Ihren Username und Password ein, um mit Ihrem ISP verbunden zu werden.
- --> Klicken Sie Save Settings zum Bestätigen.

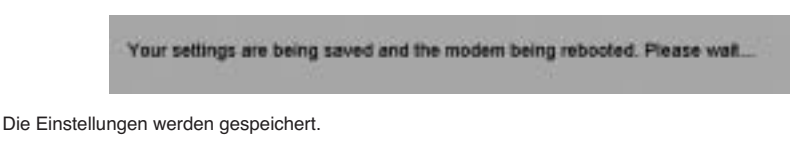

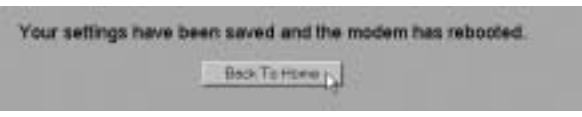

Nun sind die Einstellungen gespeichert und das Modem ist neu gestartet. --> Klicken Sie **Back To Home**, um wieder auf die Startseite zu gelangen.

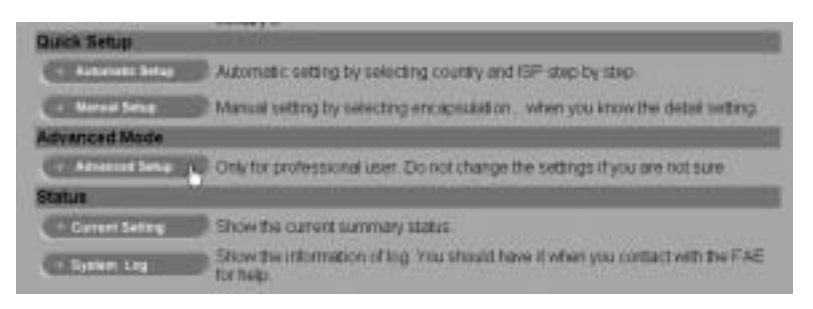

--> Klicken Sie Advanced Setup, um die erweiterten Einstellungen aufzurufen. Für mehr Informationen über diese Einstellungen lesen Sie bitte die ausführliche auf der beigelegten CD enthaltene Bedienungsanleitung.

Download from Www.Somanuals.com. All Manuals Search And Download.

|                                                                                                    | Main Statu       | •                |
|----------------------------------------------------------------------------------------------------|------------------|------------------|
| -                                                                                                    | System Ink       | ,                |
| Fittmane Version                                                                                                | ETHADSL          | US8_060902_REL9P |
| Customer Software V                                                                                             | ersion CA94_Topo | om_122203.01F    |
|                                                                                                    | WAN              |                  |
| the second second second second second second second second second second second second second second second se | Submet Mask      | MAC Address      |
| P Articiress                                                                                                    | A REAL PROPERTY. |                  |

Im Main Status Fenster wird die WAN IP Adresse angezeigt, wenn die Verbindung zum Internet funktioniert.

# **5 FIRMWARE UPDATE**

Wenn eine neue Firmware erhältlich ist, wird das auf der Webseite <u>www.topcom.net</u> unter **support - downloads** veröffentlicht.

- --> Bitte laden Sie die Datei auf Ihren Computer.
- --> Rufen Sie das Advanced Setup Fenster auf
  - --> Klicken Sie Code Image Upload im ADMIN PRIVILEGE Menü.

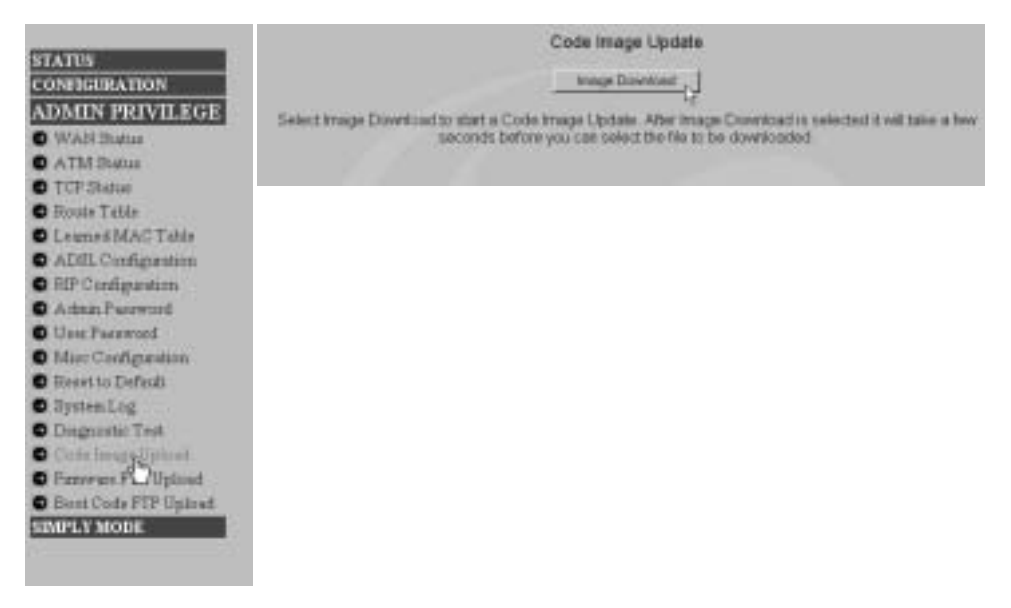

--> Klicken Sie Image Download, um den Updateprozess zu starten

Please Wait while system is preparing for download!

• Der Router bereitet nun das Updaten der Firmware vor.

|                  | Code Image Upd  | ate          |
|------------------|-----------------|--------------|
| [didownloads/jim | an DJ           | Broom Upices |
|                  | Carual Downland | 12           |

--> Nun Browse nach der Datei, die Sie von der Topcom-Webseite heruntergeladen haben.

- --> Klicken Sie Upload.
- Der Router wird nun aktualisiert. Dieser Prozess dauert ca. eine Minute.

## File successfully transferred!

System is now rebooting please refresh web page after reboot!

• Wenn das Update erfolgreich war, startet der Router automatisch neu.

# 6 TOPCOM GARANTIE

## 6.1 GARANTIEZEIT

Topcom Geräte habe eine 24-monatige Garantiezeit. Die Garantiezeit beginnt an dem Tag, an dem das neue Gerät erworben wurde. Die Garantie für Batterien ist auf 6 Monate nach Erwerb begrenzt. Verschleißartikel oder Mängel, die den Wert oder die Gebrauchstauglichkeit des Gerätes nur unerheblich beeinflussen, sind von der Garantie ausgeschlossen.

Der Garantieanspruch muss durch den Originalkaufbeleg, auf dem das Kaufdatum und das Gerätemodell ersichtlich sind, nachgewiesen werden.

## 6.2 ABWICKLUNG DES GARANTIEFALLES

Senden Sie das fehlerhafte Gerät mit dem gültigen Kaufbeleg an ein Topcom Service Zentrum.

Tritt ein Gerätefehler innerhalb der Garantiezeit auf, übernimmt Topcom oder ein autorisiertes Service Zentrum unentgeltlich die Reparatur jedes durch einen Material- oder Herstellerfehler aufgetretenen Defekts.

Topcom wird nach eigenem Ermessen die Garantieansprüche mittels Reparatur oder Austausch des fehlerhaften Gerätes oder von Teilen des fehlerhaften Gerätes erfüllen.Bei einem Austausch können die Farbe und das Modell vom eigentlich erworbenen Gerät abweichen.

Das ursprüngliche Kaufdatum bestimmt den Beginn der Garantiezeit. Die Garantiezeit verlängert sich nicht, wenn das Gerät von Topcom oder von einem seiner autorisierten Service Zentren ausgetauscht oder repariert wird.

## 6.3 GARANTIEAUSSCHLÜSSE

Schäden oder Mängel, die durch unsachgemäße Handhabung oder Betrieb verursacht wurden, sowohl als auch Defekte, die durch die Verwendung von Nicht-Originalteilen oder die Verwendung von nicht von Topcom empfohlenen Zubehör entstehen, werden nicht von der Garantie abgedeckt.

Schnurlose Telefone von Topcom wurden so konstruiert, dass sie ausschließlich mit wiederaufladbaren Batterien funktionieren. Ein durch nicht-wiederaufladbare Batterien verursachter Schaden fällt nicht unter die Garantieleistung. Die Garantie deckt keine Schäden ab, die durch äußere Einflüsse entstanden sind, wie z.B. Blitzeinschlag, Wasser, Brände oder auch jegliche Transportschäden.

Wenn die Seriennummer des Gerätes verändert, entfernt oder unleserlich gemacht wurde, kann keine Garantie in Anspruch genommen werden.

Alle Garantieansprüche erlöschen, wenn das Gerät durch den Käufer oder durch unqualifizierte und nicht offiziell anerkannte Topcom Service Zentren repariert, verändert oder umgebaut wurde.

| 1   | ANSLUTNINGSPANELEN                                  | 45 |
|-----|-----------------------------------------------------|----|
| 2   | KONFIGURERA DATORN FÖR ANSLUTNING TILL ADSL-ROUTERN | 45 |
| 3   | KONTROLLERA DATORNS IP-KONFIGURATION                | 47 |
| 4   | INSTÄLLNING AV ADSL-ROUTERN                         | 49 |
| 5   | UPPDATERING AV FIRMWARE                             | 52 |
| 6   | TOPCOMS GARANTI                                     | 53 |
| 6.1 | GARANTI                                             | 53 |
| 6.2 | GARANTIÅTAGANDE                                     | 53 |
| 6.3 | GARANTI UNDANTAG                                    | 53 |
|     |                                                     |    |

CE-märket bekräftar att apparaten uppfyller de grundläggande kraven i R&TTE direktivet.

# **1 ANSLUTNINGSPANELEN**

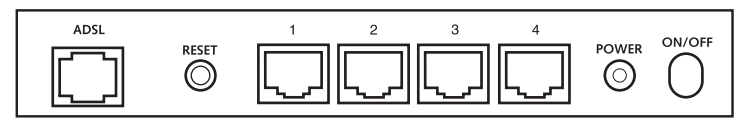

- · POWER: Strömanslutningen används för att ansluta 9 V AC-nätadaptern.
  - --> Lysdioden Power på frontpanelen lyser när nätadaptern är ansluten.
- · ADSL: ADSL-porten används för att ansluta din ASDL PSTN-linje.

--> Lysdioden SHOWTIME lyser när ADSL-länken är etablerad.

- Port 1- 4 (10/100): Används för att ansluta nätverksenheter, som exempelvis datorer, ftp-servrar eller annan utrustning du vill ha i nätverket.
  - --> LAN-lysdioderna indikerar anslutningsstatusen.
- Återställningsknapp (Reset): Om du vill återgå till de ursprungliga inställningarna, tryck in återställningsknappen och håll den intryckt 5 - 6 sekunder. Standardinställningarna för enheten laddas. Tryck inte på återställningsknappen om du inte vill radera aktuell data.

# 2 KONFIGURERA DATORN FÖR ANSLUTNING TILL ADSL-ROUTERN

#### Observera

- Routerns standardvärde för IP Address är: 192.168.1.1
- DHCP Server är PÅ

Om du inte vill ställa in en statisk IP-adress för datorn måste du konfigurera den så att den godkänner den IP-adress som tilldelas av routern.

- 1. Klicka på Start-knappen, välj Inställningar och sedan Kontrollpanelen
- 2. Dubbelklicka på ikonen Nätverk

3. I fönstret Configuration väljer du den rad för TCP/IP-protokoll som hör till ditt nätverkskort/din adapter.

| Interof.                                                                                         | 1 = |
|--------------------------------------------------------------------------------------------------|-----|
| Configuration   manufactures   descent Transal                                                   |     |
| The following private components are installed                                                   | 6   |
| T Microsoft Network ManiforDriver + DialityChippen                                               | 1   |
| 3" TDPMP -> Due Up Adapte                                                                        | 6   |
| Fin act prime chang to No.cost Methods                                                           |     |
| jati Papere Pyseini                                                                              | 1   |
| Pinan Hemolt Lagari<br>Clear te Massach Revents                                                  |     |
| Em and Post Scorege                                                                              | 1   |
| Desception<br>TO/OF is the percept pro-scale to connect to the federal and<br>with any setucting |     |
| DK Caro                                                                                          |     |

 Klicka på knappen Properties (Egenskaper) och välj fliken IP ADDRESS. Välj Obtain an IP address automatically (Erhåll en IP-adress automatiskt).

| TCP/IP Properties                                                                                                    | ? ×                                                                |
|----------------------------------------------------------------------------------------------------|--------------------------------------------------------------------|
| Bindegs Advanced<br>DNS Contiguation [ Safeway ] WINS Cont                                                                                                    | NeEIDS  <br>Iguation IF Address                                    |
| An IP address can be automatically assign<br>If your retriccli does not automatically assign<br>your retriccli administrator for an address, in<br>the space below. | d to this computer.<br>In IP addesites, ask<br>and then type it in |
| F Obtan an P addess automatically                                                                                                    |                                                                    |
| C Specify an IP address                                                                                                    |                                                                    |
| (Plenne )                                                                                                    |                                                                    |
| The file 1                                                                                                    |                                                                    |
|                                                                                                    |                                                                    |
|                                                                                                    |                                                                    |
|                                                                                                    |                                                                    |
| 0                                                                                                    | C Canod                                                            |

- Välj sedan fliken DNS Configuration för att lägga till en IP-adress för DNS. Välj funktionen Disable DNS (Inaktivera DNS). Klicka på OK. Nu är du klar med klientinställningarna.
- 6. När du har klickat på **OK** frågar Windows om du vill starta om datorn. Klicka på **Ja**.

| TCP/IP Properties              |                                        | + ×                   |
|--------------------------------|----------------------------------------|-----------------------|
| Bindings<br>DINE Configuration | Advanced<br>Extense WINS Configuration | NeBIOS<br>III Address |
| C Enable DNS                   |                                        |                       |
|                                |                                        |                       |
|                                |                                        |                       |
|                                |                                        |                       |
|                                | COK                                    | Cancal                |

# **3 KONTROLLERA DATORNS IP-KONFIGURATION**

Det finns ett par sätt som är utmärkta när du vill hitta en dators IP-konfiguration: via MAC-adressen och default gateway (standardgateway).

#### • WINIPCFG (för Windows 95/98)

Under Start-knappen i Windows 95/98/ME väljer du Kör och skriver winipcfg. I exemplet nedan har datorn IP Address 192.168.1.100 och Default gateway är 192.168.1.1. Default gateway bör vara bredbandsrouterns IP-adress. MACadressen i Windows 95/98 kallas Adapter Address (Kortadress).

| 2 IP Configuration<br>Ethemet Adapter Information - |                                         | _   |
|-----------------------------------------------------|-----------------------------------------|-----|
|                                                     | Realtek 8139-series PCI N               | C 🗖 |
| Adapter Address                                     | 00-C0-4C-A0-14-0E                       |     |
| IP Address                                          | 192.168.1.100                           |     |
| Subnet Mask                                         | 255.255.255.0                           |     |
| Default Gateway                                     | 192,168,1.1                             |     |
| OK Relegice All F                                   | Releage Renew<br>Kenew All More Info >> |     |

#### • IPCONFIG (för Windows 2000/NT)

På DOS-kommandoraden skriver du IPCONFIG och trycker på Retur. IP-informationen för datorn visas som i bilden nedan.

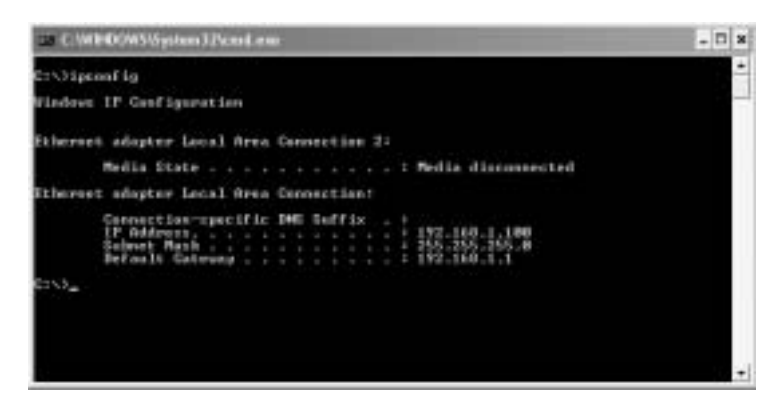

· IPCONFIG / RENEW förnyar värdena för IP-adress, gateway och DNS.

#### Windows XP

Klicka med höger musknapp på din nätverksadapter och välj Status

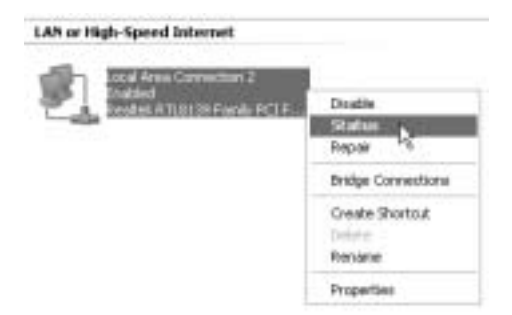

IP-informationen visas i fönstret Support (Stöd).

| + Local Area Connection Status | 28               |
|--------------------------------|------------------|
| General Support                |                  |
| Internet Protocol (TDP/AP)     |                  |
| Addess Type:                   | Assigned by DHDP |
| F Addens                       | 192,168.1.100    |
| Subnet Mack:                   | 255 255 255 0    |
| Default Galeway.               | 192.168.1.1      |
|                                | Retain.          |
| Pagat                          |                  |
|                                | Doie             |

# 4 INSTÄLLNING AV ADSL-ROUTERN

När din dator har en giltig IP-adress, kan du komma åt routerns webbsida för inställningar. Öppna Internet Explorer eller Netscape Navigator och gå till adressen: **192.168.1.1** 

| the s | 5.M. | Vev | Favo | rbes | Tool | is the | þ.    |                |        |   |      |
|-------|------|-----|------|------|------|--------|-------|----------------|--------|---|------|
| 0     | at y | 0   | -1   | a)   | 2    | 6      | Dierd | State Pavortas | Strate | 0 | 8.30 |

Nu visas inloggningsskärmen.

| Enter Net       | work Passw    | ard                            | ? × |
|-----------------|---------------|--------------------------------|-----|
| - (9 <b>1</b> ) | Please type y | our user name and password.    |     |
| Ş               | Site:         | 192.168.1.1                    |     |
|                 | Realm         | AP-Router                      |     |
|                 | User Name     | admin                          |     |
|                 | Password      |                                |     |
|                 | E Save this   | password in your password list |     |
|                 |               | OK. Can                        | lec |

Mata in användarnamn och lösenord.

Som standard är användarnamnet admin och lösenordet password.

--> Klicka på OK för att fortsätta.

Du kommer till routerns meny med alla tillgängliga inställningar:

|                         |                           | System Information                                                   |  |  |
|-------------------------|---------------------------|----------------------------------------------------------------------|--|--|
| Firmware Version        |                           | ETHADSL_US8_080902_REL9P                                             |  |  |
| Customer Software V     | ersion                    | CA94_Topcom_122203.01F                                               |  |  |
| Default Setting ISP / ( | Country :                 | Scarlet / Belgium                                                    |  |  |
|                         |                           | Menu                                                                 |  |  |
| Quick Connect Sett      | ing                       |                                                                      |  |  |
| · Quion Connect         | Only settin<br>conutry's. | ig in Password if you are sure the default settings value is your    |  |  |
| Quick Setup             |                           |                                                                      |  |  |
| - Automatic Setup       | Automatio                 | setting by selecting country and ISP step by step.                   |  |  |
| - Manual Setup          | Manual as                 | iting by selecting encapsulation - when you know the detail setting  |  |  |
| Advanced Mode           |                           |                                                                      |  |  |
| Advanced Setup          | Only for pr               | rofessional user. Do not change the settings if you are not sure.    |  |  |
| Status                  |                           |                                                                      |  |  |
| + Current Setting       | Show the                  | current summary status                                               |  |  |
| - System Log            | Show the for help         | information of log. You should have it when you contact with the FAR |  |  |

### --> Klicka på Automatic Setup.

| Country          | Delgium      | -  |
|------------------|--------------|----|
| 15P              | Scalet .     |    |
| Enceptuitten     | PPPoE LLC    |    |
| VPI              | P .          | 21 |
| NG.              | 25           | -  |
| 541              | PPP Password |    |
| User Norme :     | storiane@tSP |    |
| Input Password   |              | 12 |
| Contine Passeord |              | 10 |

- --> Välj Country (land) och ISP.
- --> Mata in Username (användarnamn) och Password (lösenord) för att ansluta till din ISP.
- --> Klicka på Save Settings för att bekräfta.

**!!! Observera !!!**: Om ditt land (Country) eller din ISP inte finns listat i **Automatic Settings**, måste du mata in inställningarna manuellt. Gå i så fall till skärmen för **Manual Setup** (manuella inställningar).

| Encapsulation     | PPPvE LLC     | 2     |
|-------------------|---------------|-------|
| VPI :             | 3             |       |
| va                | 35            | 2     |
|                   | et PPP Passwo | rđ    |
| User Name.        | usenan        | H@ISP |
| Input Password    |               | 1     |
| Continu Prestword |               | 8     |

- --> Välj Encapsulation (inkapsling) och mata in inställningar för VPI och VCI.
- --> Mata in Username (användarnamn) och Password (lösenord) för att ansluta till din ISP.
- --> Klicka på Save Settings för att bekräfta.

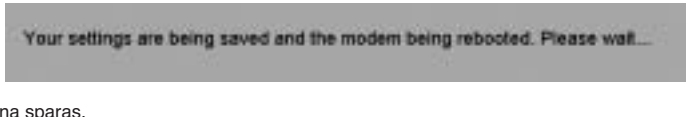

Inställningarna sparas.

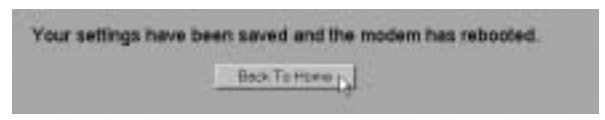

Nu har inställningarna sparats och ditt modem har startats om. --> Klicka på **Back To Home** för att gå tillbaka till startsidan.

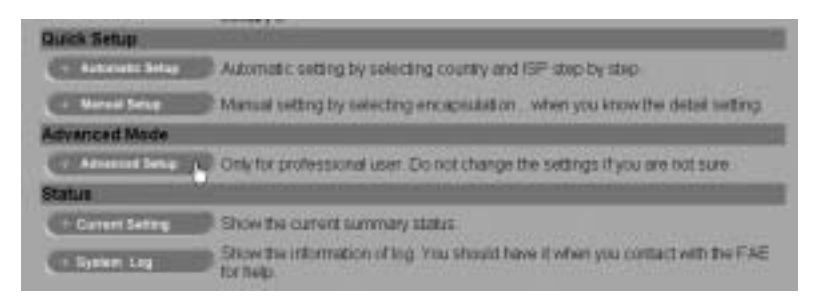

--> Klicka på Advanced Setup för att gå till de avancerade inställningarna. Se den kompletta användarmanualen på den medföljande CD-ROM-skivan för information om dessa inställningar.

Download from Www.Somanuals.com. All Manuals Search And Download.

|                     |                                   | Main Status        |                 |
|---------------------|-----------------------------------|--------------------|-----------------|
|                     |                                   | Systeminto         |                 |
| Fittmane Version    |                                   | ETHADSL_U          | S8_060902_REL9P |
| Customer Software V | ension                            | CA94_Topco         | m_122203.01F    |
|                     |                                   | WAN                |                 |
|                     |                                   | Submat Mask        | MAC Address     |
| P Arkdress          | ( ) ( ) ( ) ( ) ( ) ( ) ( ) ( ) ( | CONTRACTOR AND AND |                 |

På skärmen Main Status ser du WAN IP-adressen när Internetanslutningen har lyckats.

# **5 UPPDATERING AV FIRMWARE**

När ny firmware finns tillgänglig, läggs den ut på webbplatsen <u>www.topcom.net</u> under support - downloads.

- --> Ladda ner filen till din dator.
- --> Gå till skärmen Advanced Setup. --> Klicka på Code Image Upload i menyn ADMIN PRIVILEGE.

| (111)                 | Code Image Update                                                                                                    |
|-----------------------|----------------------------------------------------------------------------------------------------|
| CONFIGURATION         | trags Disvitiant                                                                                                    |
| ADMIN PRIVILEGE       | Select trage Diverbad to start a Code trage Update. Alter trage Diverbad is selected it will take a few seconds before you can select the file to be diverbaded. |
| O ATM Butus           |                                                                                                    |
| O TCP Statue          |                                                                                                    |
| C Leunes MACTable     |                                                                                                    |
| ADIL Configuration    |                                                                                                    |
| O Adam Paraword       |                                                                                                    |
| O User Paramord       |                                                                                                    |
| O Mic Configuration   |                                                                                                    |
| O Sector Log          |                                                                                                    |
| O Disguestic Test     |                                                                                                    |
| Conclosure Uphred.    |                                                                                                    |
| Barry Code FCR United |                                                                                                    |
| SIMPLY MODE           |                                                                                                    |
| Sec                   |                                                                                                    |

--> Klicka på Image Download för att starta uppdateringen.

Please Wait while system is preparing for download!

· Routern förbereder nu uppdateringen av firmware.

| ddowioaddferness D.F Brees, Upnet | Code Ima                 | ge Update    |
|-----------------------------------|--------------------------|--------------|
|                                   | Cidownloadet/answare.DUP | Brous. Upied |
| Carcel Downlast                   | Constit                  | Severant     |

--> Klicka på Browse för att söka rätt på filen du har laddat ner från Topcoms webbplats.

- --> Klicka på Upload.
- Routern uppdateras nu. Det kan ta ungefär en minut.

## File successfully transferred!

System is now rebooting please refresh web page after reboot!

· När uppdateringen är klar, startar routern automatiskt om.

# **6 TOPCOMS GARANTI**

### 6.1 GARANTI

Topcoms produkter har en garantilängd på 24 månader. Garantilängden startar vid inköpstillfället. Garantin för batterier är begränsad till 6 månader efter köpet. Förbrukningsvaror och defekter som orsakar en obetydlig påverkan på utrustningens funktion eller värde täcks inte av garantin.

Rätten till garanti måste bevisas med uppvisande av inköpskvittot i original, där inköpsdatum och produktmodell framgår.

## 6.2 GARANTIÅTAGANDE

En apparat med fel måste återlämnas till ett servicecenter för Topcom, inklusive ett giltigt inköpskvitto.

Om ett fel uppstår på apparaten under garantiperioden, reparerar Topcom eller dess officiellt förordnade servicecenter alla defekter orsakade av material- eller tillverkningsfel utan kostnad.

Topcom bestämmer själv om företagets garantiförpliktelser ska uppfyllas genom reparation eller utbyte av den felaktiga apparaten eller delar av den felaktiga apparaten. Vid utbyte kan de hända att färg och modell skiljer sig från den ursprungligen köpta apparaten.

Det ursprungliga inköpsdatumet ska fastställa starten på garantiperioden. Garantiperioden förlängs inte om apparaten byts ut eller repareras av Topcom eller dess förordnade servicecenter.

### 6.3 GARANTI UNDANTAG

Skador eller defekter som är orsakade av felaktig skötsel eller hantering och skador som resulterar från användning av delar som inte är original eller tillbehör som inte Topcom har rekommenderat täcks inte av garantin.

Topcoms sladdlösa telefoner är endast konstruerade att användas med uppladdningsbara batterier. Skador som orsakas av användning av ej uppladdningsbara batterier täcks inte av garantin.

Garantin täcker inte skador orsakade av yttre faktorer som åska, vätskor och värme, inte heller skador orsakade under transport.

Garantin gäller inte om serienumret på enheten har ändrats, tagits bort eller gjorts oläsligt.

Alla garantianspråk blir ogiltiga om apparaten har reparerats, ändrats eller modifierats av köparen eller av obehöriga servicecenter som ej är officiellt förordnade av Topcom.

| 1   | TILSLUTNINGSPANELET                                     | 55 |
|-----|---------------------------------------------------------|----|
| 2   | KONFIGURERING AF PC'EN FOR TILSLUTNING TIL DSL-ROUTEREN | 55 |
| 3   | KONTROLLÉR COMPUTERENS IP-KONFIGURATION                 | 57 |
| 4   | INSTALLATION AF ADSL-ROUTEREN                           | 59 |
| 5   | FIRMWARE-OPDATERING                                     | 62 |
| 6   | TOPCOM REKLAMATIONSRET                                  | 63 |
| 6.1 | REKLAMATIONSRET                                         | 63 |
| 6.2 | HÅNDTERING AF FEJLBEHÆFTEDE ENHEDER                     | 63 |
| 6.3 | REKLAMATIONSUNDTAGELSER                                 | 63 |
|     |                                                         |    |

CE-mærkningen bekræfter, at produktet er i overensstemmelse med kravene i Rådets teleterminaldirektiv.

# **1 TILSLUTNINGSPANELET**

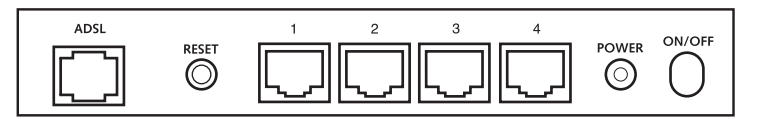

- POWER: Strømporten er til at tilslutte den 9 V AC-strømadapter.
  - --> Strøm-LED'et på frontpanelet vil tænde, når strømadapteren er tilsluttet.
- **ADSL**: ADSL-porten er til at tilslutte en ADSL PSTN linje.
  - --> SHOWTIME LED vil tænde, når ADSL-forbindelsen er oprettet.
- Ports 1- 4 (10/100): Dette er til at tilslutte netværksudstyr, såsom PC'er, ftp-servere eller alt andet De ønsker i Deres netværk.
  - --> LAN LED'erne vil angive forbindelsens status.
- Reset-knap: Hvis De ønsker at indlæse standardindstillinger, tryk på reset-knappen og hold den nede i 5 ~ 6 sekunder. Dette vil tilbagestille udstyret til fabriksindstillinger. Tryk ikke på reset-knappen medmindre De ønsker at slette de aktuelle data.

# 2 KONFIGURERING AF PC'EN FOR TILSLUTNING TIL DSL-ROUTEREN

#### Bemærkning

- Routernes standard IP-adresse er: 192.168.1.1
  - DHCP-serveren er ON

Hvis De **ikke vil** indstille en statisk IP-adresse på Deres PC, skal De konfigurere PC'en til at acceptere den IP-adresse, som routeren vil tildele.

- 1. Klik Start knappen, vælg Indstillinger, og derefter Kontrolpanel
- 2. Dobbeltklik på ikonet Netværk

3. I konfiguration vinduet, skal De vælge den TCP/IP-protokollinie, der passer til Deres netværkskort/-adapter.

| need.                                                                                          |
|------------------------------------------------------------------------------------------------|
| Contractor ( Interest aton ( dates to the field                                                |
| The following private components are notated                                                   |
| T Madest Reveal Marky Silver + Daillo Adapter                                                  |
| 3 TDPWP → Dia+Us Adapte                                                                        |
| Fin and prime change to Proceed Stationals                                                     |
| jati Nymen Pysymin                                                                             |
| Primary Hierondy Lugary                                                                        |
| Dente Mocar Sevents 1                                                                          |
| [in and Pint Montry.                                                                           |
| Decouples<br>102-VF is the personal year to connect to the basevel and<br>with axis selecuting |
| Di Carcel                                                                                      |

4. Klik på Egenskaber knappen, og vælg fanen IP-ADDRESSE. Vælg Obtain an IP address automatically.

| Bindings<br>DNS Configuration   Self<br>An IP address can be a<br>Fyour retrock administra<br>free react before | Advanced NetBIDS<br>www.l. WINS Configuration IP Address<br>domatically assigned to this computer<br>automatically assign IP addresses, and<br>on for an address, and then type if in |
|----------------------------------------------------------------------------------------------------|----------------------------------------------------------------------------------------------------|
| An IP address can be a<br>If your retwork does not<br>your retwork administration<br>free space below           | domatically assigned to this computer,<br>automatically assign IP addresses, ask<br>on for an address, and frem type 4 in                                                             |
|                                                                                                    |                                                                                                    |
| i∓ (joten en IP edde                                                                                            | no adonatically                                                                                                    |
| C Specify an IP add                                                                                             | eu                                                                                                    |
| (Charmen )                                                                                                    | 111                                                                                                    |
| Same Pro-                                                                                                    |                                                                                                    |
|                                                                                                    |                                                                                                    |

- Vælg derefter fanen DNS configuration for at tilføje DNS IP adresse. Vælg Disable DNS function. Tryk på OK. De har fuldført klientindstillinger.
- 6. Efter at have klikket på OK, vil Windows bede om at genstarte computeren. Klik på Ja.

| CPAP Properties               | and the owner where the party of the party of the party o | 1 ×                       |
|-------------------------------|----------------------------------------------------------------------------------------------------|---------------------------|
| Bindings<br>DNS Configuration | Advanced Galeway   WINS Configuration                                                                                                    | NetBIDS<br>n   IP Address |
| Disable DNS  Enable DNS       |                                                                                                    |                           |
| -                             |                                                                                                    |                           |
|                               |                                                                                                    |                           |
| These best for                |                                                                                                    |                           |
|                               | OK                                                                                                    | Cancel                    |

# **3 KONTROLLÉR COMPUTERENS IP-KONFIGURATION**

Der findes nogle gode værktøjer til at finde en computers IP-konfiguration: MAC-adresse og standard gateway.

#### • WINIPCFG (for Windows 95/98)

Inde i Windows 95/98/ME Start knap, vælg Kør og indtast winipcfg. I eksemplet herunder har denne computer en IPadresse på 192.168.1.100 og den standard gateway er 192.168.1.1. Den standard gateway bør være IP-adressen for bredbåndsroutere. MAC-adressen i Windows 95/98 kaldes Adapteradressen.

| Ethernet Adapter Information | Realter                      | 8139 series PCI NI          |  |
|------------------------------|------------------------------|-----------------------------|--|
| Adapter Addre<br>IP Addre    | ss 00-0                      | C0-4C-A0-14-0E              |  |
| Subnet Mar<br>Default Gatewo | sk 25                        | 55.255.255.0<br>192.168.1.1 |  |
| OK<br>Relegie All            | Releage<br>Rene <u>w</u> All | Renew<br>More Info>>        |  |

#### IPCONFIG (for Windows 2000/NT)

I DOS-kommandoen skal man indtaste IPCONFIG og trykke på Enter. Computerens IP-information vil blive vist som vist herunder.

### a c-urbicowsitystem321cmd.eae

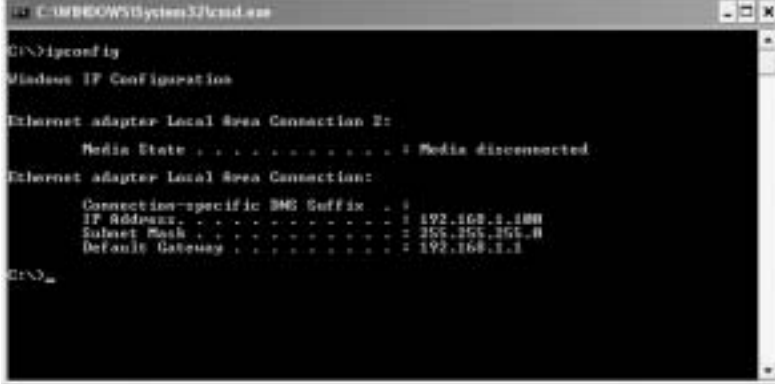

- IPCONFIG / RENEW vil fornye IP-adressen, gateway og DNS.

#### Windows XP

Klik på højre musetast på netværksadapteren og vælg Status

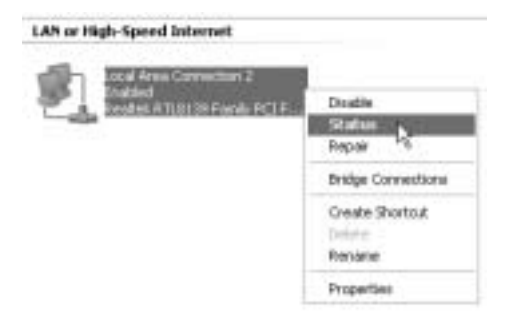

Hjælpeskærmen vil vise IP-informationen.

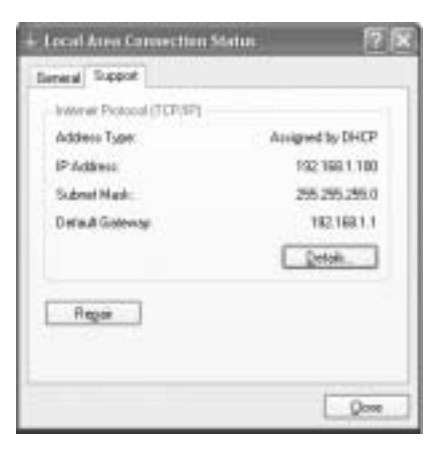

# 4 INSTALLATION AF ADSL-ROUTEREN

Når computeren har en gyldig IP-adresse, har man adgang til websiden for routerinstallation. Åbn Internet Explorer eller Netscape Navigater og gå til adressen: **192.168.1.1** 

| błe - | 白泉.  | Vev | Figvo | rbes | fool | s (9 | ip .  |         |        |   |      |
|-------|------|-----|-------|------|------|------|-------|---------|--------|---|------|
| 0     | net. | 0   | -1    |      | 2    | 6    | Diard | Twortes | Strade | 0 | 8.30 |

Loginskærmen vil nu blive vist.

| Enter Net | work Passwo   | and 🕎                          | × |
|-----------|---------------|--------------------------------|---|
| ()<br>()  | Please type y | our user name and password.    |   |
| ą         | Site:         | 192.168.1.1                    |   |
|           | Realm         | AP-Router                      |   |
|           | User Name     | admin                          |   |
|           | Password      |                                |   |
|           | Save this     | password in your password list |   |
|           |               | OK. Cancel                     |   |
|           |               |                                |   |

Indtast brugernavn og kodeord.

Standard brugernavn er admin og kodeord er password.

--> Klik på OK for at fortsætte.

Du vil nu komme ind i router-menuen med alle de tilgængelige valgmuligheder:

| COLUMN THE OWNER WATER OF |                           | System Information                                                   |
|---------------------------|---------------------------|----------------------------------------------------------------------|
| Firmware Version;         |                           | ETHADSL_US8_080902_REL9P                                             |
| Customer Software V       | ersion:                   | CA94_Topcom_122203.01F                                               |
| Default Setting ISP / C   | cuntry :                  | Scarlet / Belgium                                                    |
|                           |                           | Menu                                                                 |
| Quick Connect Setti       | ng                        |                                                                      |
| · Guita Connect           | Only settin<br>conutry's. | ig in Password if you are sure the default settings value is your    |
| Quick Setup               |                           |                                                                      |
| Automatic Setup           | Automatic                 | setting by selecting country and ISP step by step.                   |
| - Hansal Setup            | Manual se                 | iting by selecting encapsulation when you know the detail setting    |
| Advanced Mode             |                           |                                                                      |
| Advanced Setup            | Crity for pr              | rofessional user. Do not change the settings if you are not sure.    |
| Status                    |                           |                                                                      |
| + Curnert Setting         | Show the                  | current summary status.                                              |
| - System Log              | Show the for help         | information of log. You should have it when you contact with the FAR |

### --> Klik på Automatic Setup

| Country          | Delgium      | -  |
|------------------|--------------|----|
| 15P              | Scalet *     |    |
| Enceptuiston     | PPPoE LLC    |    |
| VPI              | F            | 51 |
| VCI-             | 25           | 1  |
| Set              | PPP Password |    |
| Chief (Aprile)   | storigne@tSP |    |
| Input Passward   |              | 12 |
| Cordina Pasaword |              | 12 |

- --> Vælg dit Country og ISP
- --> Indtast dit Username og Password for at få forbindelse med din ISP.
- --> Klik på Save Settings for at bekræfte.

**!!! Bemærk!!!**: hvis dit land eller ISP ikke findes i listen i **Automatic Settings**, skal du indtaste indstillingerne manuelt. Fortsæt i dette tilfælde til **Manual Setup**.

| Encapsulation   | PPPoE LLC      | ×     |
|-----------------|----------------|-------|
| VPI:            | 8              |       |
| VCL             | 35             | 12 C  |
|                 | at PPP Passwor | đ     |
| User Nortie:    | usenane        | -@ISP |
| Input Password  |                |       |
| Comtim Password |                | 8     |

- --> Vælg Encapsulation og indtast indstillinger VPI og VCI
- --> Indtast dit Username og Password for at få forbindelse med din ISP.
- --> Klik på Save Settings for at bekræfte.

| Your settings are being saved and the modern being rebooled. Please walt |
|--------------------------------------------------------------------------|
|                                                                          |

Indstillingerne gemmes.

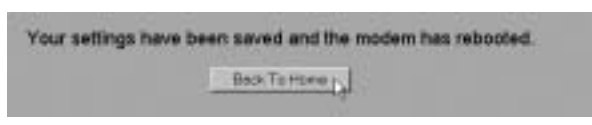

Indstillingerne er nu gemt og modemmet genstartet. --> Klik på Back To Home for at gå til startsiden.

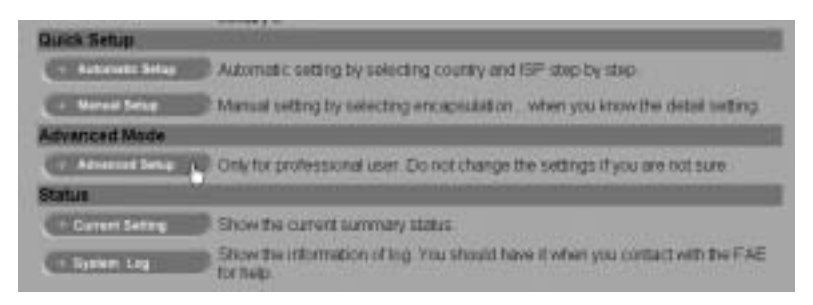

--> Klik på Advanced Setup for at gå til udvidede indstillinger. Der henvises til den komplette brugermanual på den medfølgende CD for disse indstillinger.

|                     |                                   | Main Status        |                 |
|---------------------|-----------------------------------|--------------------|-----------------|
|                     |                                   | Systeminto         |                 |
| Fittmane Version    |                                   | ETHADSL_U          | S8_060902_REL9P |
| Customer Software V | ension                            | CA94_Topco         | m_122203.01F    |
|                     |                                   | WAN                |                 |
|                     |                                   | Submat Mask        | MAC Address     |
| P Arkdress          | ( ) ( ) ( ) ( ) ( ) ( ) ( ) ( ) ( | CONTRACTOR AND AND |                 |

I Status screen vil du se WAN IP-adressen, når Internetforbindelsen er oprettet.

# **5 FIRMWARE-OPDATERING**

Når et nyt firmware er tilgængeligt, vil det blive offentliggjort på hjemmesiden <u>www.topcom.net</u> i afsnittet **support -** downloads.

- --> Download filen til din computer.
- --> Gå til indstillingsskærmen Advanced Setup --> Klik på Code Image Upload i menuen ADMIN PRIVILEGE.

| (1775-1776)           | Code Image Update                                                                                       |
|-----------------------|----------------------------------------------------------------------------------------------------|
| CONFIGURATION         | trags Director ,                                                                                        |
| ADMIN PRIVILEGE       | 5elect Image Download to start a Code Image Update. After Image Download is selected it will take a lew |
| • WAR Butue           | seconds before you can select the file to be downloaded                                                 |
| ATM Batus             |                                                                                                    |
| CTCP Statue           |                                                                                                    |
| C Route Table         |                                                                                                    |
| C Lewns & MAC Table   |                                                                                                    |
| C ADEL Configuration  |                                                                                                    |
| C RIP Configuration   |                                                                                                    |
| C Admin Parawood      |                                                                                                    |
| C User Farsword       |                                                                                                    |
| O Miss Configuration  |                                                                                                    |
| C Reset to Defect     |                                                                                                    |
| O SystemLog           |                                                                                                    |
| C Disgnastic Test     |                                                                                                    |
| Containage Uphrat.    |                                                                                                    |
| C Farry are FL Upland |                                                                                                    |
| Bent Code FTP Upined  |                                                                                                    |
| SIMPLY MODE           |                                                                                                    |
| St. 51                |                                                                                                    |
|                       |                                                                                                    |

--> Klik på Image Download for at starte opdateringen

#### Please Wait while system is preparing for download!

Routeren vil nu forberede firmware-opdateringen.

| Code Imag               | pe Update   |
|-------------------------|-------------|
| Classicade/Jerweine DUF | Broom Upper |
| Cerunit                 | tweitent    |
|                         |             |

--> Du kan nu Browse efter den fil, du har downloadet fra Topcom's hjemmeside.

--> Click Upload.

• Routeren vil nu opdateres. Dette kan vare omkring et minut.

## File successfully transferred!

System is now rebooting please refresh web page after reboot!

· Når opdateringen er fuldført, vil routeren automatisk genstarte.

## **6** TOPCOM REKLAMATIONSRET

### 6.1 REKLAMATIONSRET

Enheder fra Topcom er omfattet af en 24-måneders reklamationsfrist jvf. gældende lovgivning.

Reklamationsfristen gælder fra den dag, forbrugeren køber den nye enhed.

Reklamationsretten skal dokumenteres ved at den originale regning eller kvittering vedlægges, hvorpå købsdato samt enhedens type er anført.

## 6.2 HÅNDTERING AF FEJLBEHÆFTEDE ENHEDER

Ved reklamation kontaktes det sted, hvor telefonen er købt.

Den defekte enhed sendes retur til et Topcom servicecenter (i de fleste tilfælde via forhandleren) vedhæftet gyldig købskvittering eller kopi heraf.

Hvis enheden har en defekt inden for reklamationsfristen, vil Topcom eller dennes officielt udnævnte servicecenter, uden vederlag reparere enhver defekt, som måtte skyldes fejl i materialer eller fremstilling.

Topcom vil efter eget skøn indfri reklamationsrettens forpligtelser ved enten at reparere eller udskifte fejlbehæftede enheder eller reservedele på disse.

Ved udskiftning/ombytning kan farve og model variere fra den købte enhed.

### 6.3 REKLAMATIONSUNDTAGELSER

Ved skader eller defekter, som skyldes forkert behandling eller betjening, samt skader, der skyldes brug af uoriginale reservedele eller tilbehør, som ikke er anbefalet af Topcom, bortfalder reklamationsretten.

Desuden omfatter reklamationsretten ikke skader, der skyldes ydre faktorer, såsom lynnedslag, vand- og brandskader, samt skader der skyldes transport.

Reklamationsretten bortfalder hvis enhedens serienumre er blevet ændret, fjernet eller på nogen måde ikke stemmer overens eller er gjort ulæselige.

Batterier er ikke omfattet af reklamationsretten, da dette er en forbrugsvare.

Reklamationsretten bortfalder desuden, hvis enheden er blevet repareret, ændret eller modificeret af køber eller af et ukvalificeret og ikke officielt udnævnt Topcom servicecenter.

Af sikkerhedsmæssige grunde tilrådes det, at apparatet frakobles telenettet ved tordenvejr.

| 1   | TILKOBLINGSPANELET                                     | 65 |
|-----|--------------------------------------------------------|----|
| 2   | KONFIGURERING AV PC-EN FOR TILKOBLING TIL DSL-ROUTEREN | 65 |
| 3   | VERIFISER PC-ENS IP-KONFIGURERING                      | 67 |
| 4   | OPPSETT AV ADSL-ROUTEREN                               | 69 |
| 5   | OPPGRADERING AV FIRMWARE                               | 72 |
| 6   | TOPCMOM GARANTI                                        | 73 |
| 6.1 | GARANTIPERIODE                                         | 73 |
| 6.2 | GARANTIHÅNDTERING                                      | 73 |
| 6.3 | IKKE INKLUDERT I GARANTIEN                             | 73 |
|     |                                                        |    |

CE-merkingen dokumenterer at apparatet er i samsvar med de grunnleggende kravene til EU-direktivet for aktivt telekommunikasjonsutstyr.

# 1 TILKOBLINGSPANELET

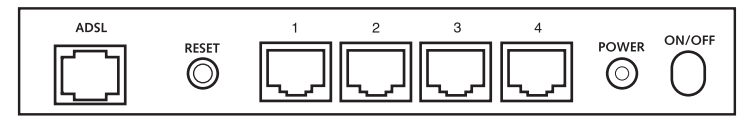

- STRØM: Strømkontakten kobles til 9V AC nettadapteret.
  - --> Nettlampen på frontpanelet vil slås PÅ når nettadapteret kobles til.
- · ADSL: ADSL-porten kobles til ASDL PSTN-linjen.
  - --> SHOWTIME-lampen vil slås PÅ når en ADSL-link er opprettet.
- Port 1-4 (10/100): For tilkobling av nettverksenheter, som PC-er, ftp-servere eller annet du ønsker å koble til nettverket.

--> LAN-lampene vil vise tilkoblingsstatusen.

 Nullstillingsknapp: Hvis du ønsker å gå tilbake til standardinnstillingene, trykker du på nullstillingstasten og holder den inne i 5 ~ 6 sekunder. Da lastes standardinnstillingene fra fabrikken inn. Trykk ikke nullstillingstasten med mindre du ønsker å slette innlagte data.

# 2 KONFIGURERING AV PC-EN FOR TILKOBLING TIL DSL-ROU-TEREN

Kommentar

- Routerens standard IP-adresse er: 192.168.1.1

- DHCP server er PÅ

Hvis du ikke ønsker en statisk IP-addresse på din PC, må du konfigurere PC-en til å godta den IP-addressen routeren foreslår.

- 1. Trykk Start-tasten, velg Settings, deretter Control Panel
- 2. Dobbelklikk på Network-ikonet

3. I configuration vinduene, velger du TCP/IP protocol line som er tilknyttet nettverkskortet/adapteret.

| internet II                                                                                                    |   |
|----------------------------------------------------------------------------------------------------|---|
| Configuration   manufactures   discover Elected                                                                                                    |   |
| The following private component are actualled<br>The focust Network Marking Network Parallely-Mapping<br>The Oracle Network Marking Network Network Network<br>TO Marking Network Network Network Network<br>The Action of Network Network Network Network<br>Private Network Network Network Network Network Network<br>Network Network N |   |
| Jati      Name      Popular        Press Newski Japan      Okorke Honcold Servedu      20                                                                                                    |   |
| Discontinues ()<br>Discontinues<br>100/97 v. See permeating on a set to cannot to the basevel and<br>with once satisfiests                                                                                                    |   |
| Dit Carcel                                                                                                    | 1 |

4. Trykk Properties-tasten, velg kategorien IP ADDRESS. Velg Obtain an IP address automatically.

| Bindings  <br>DNS Configuration   S<br>An IP address can be      | Advanc<br>Islaway ( W<br>Islawayas I | ed  <br>INE Configue<br>ly assigned to | NeEIO5<br>aton IFAddeo<br>fill computer |
|------------------------------------------------------------------|--------------------------------------|----------------------------------------|-----------------------------------------|
| If your retwork does<br>your retwork administ<br>the space below | not automatic<br>Nation for an o     | odicess, and t                         | addesses, aik<br>hen type it in         |
| F Obtan an P ad                                                  | ichess aufores                       | exally.                                |                                         |
| C Specify an IP a                                                | ddess:                               |                                        |                                         |
|                                                                  |                                      | 1.4                                    |                                         |
|                                                                  |                                      | 11                                     |                                         |
|                                                                  |                                      |                                        |                                         |
|                                                                  |                                      |                                        |                                         |
|                                                                  |                                      |                                        |                                         |
|                                                                  |                                      |                                        |                                         |

- Velg deretter kategorien DNS configuration for å legge til DNS IP address. Velg Disable DNS function. Trykk OK. Du er nå ferdig med å legge inn dine innstillinger.
- 6. Når du har trykketOK, vil Windows be deg om å starte PC-en på nytt. Trykk Yes.

| TCP/IP Properties             |                                          | † x    |
|-------------------------------|------------------------------------------|--------|
| Bindings<br>DNS Configuration | Advanced M<br>Galevay WINS Configuration | AHBIDS |
| F Divide Chis<br>C Evide Chis |                                          |        |
|                               |                                          |        |
|                               | relien                                   |        |
| 1                             | _ OK                                     | Lancal |

# **3 VERIFISER PC-ENS IP-KONFIGURERING**

Det finnes gode verktøy til å finne PC-ens IP-konfigurering: MAC-addresse og standard gateway.

#### • WINIPCFG (for windows 95/98)

I Windows 95/98/ME velger du **Start**-tasten, Run og skriv **winipcfg**. I eksemplet under har denne PC-en IP-addressen 192.168.1.100 og standard gateway er 192.168.1.1. Standard gateway skal være bredbåndsrouterens IP-adresse. MAC-adressen i windows 95/98 kalles "Adapter Address".

| Ethemet Adapter Information | m    | -               | -                | _    |
|-----------------------------|------|-----------------|------------------|------|
|                             |      | Realtek 8       | 139 series PCI N | IC 🔹 |
| Adapter Add                 | ness | 00-00           | 4C-A0-14-0E      |      |
| IP Add                      | ress | 192             | 168.1.100        |      |
| Subnet M                    | ask  | 255             | 255.255.0        |      |
| Default Gates               | NBY  | 19              | 2.168.1.1        |      |
| OK                          | B    | eleoge          | Renew            | l    |
| Relegie All                 | Re   | ne <u>w</u> All | More Info>>      | J    |

#### · IPCONFIG (for Windows 2000/NT)

I DOS-kommandoen, skriv IPCONFIG og trykk Enter. IP-informasjonen på din PC vises som beskrevet nedenfor.

### a c-urbicowsitiystem321cend.exe

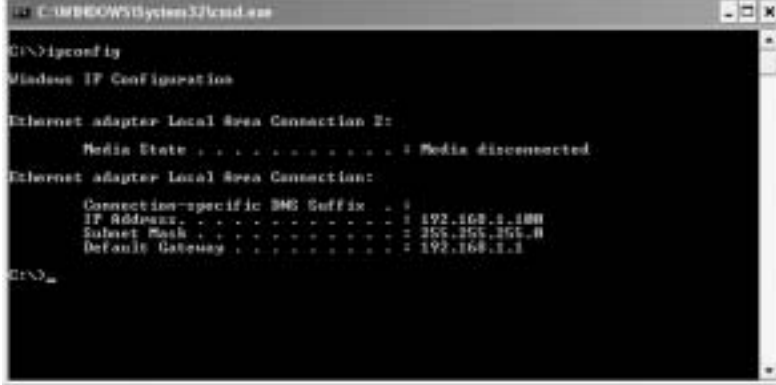

- IPCONFIG / RENEW vil oppdatere IP-adresse, gateway og DNS.

#### Windows XP

Trykk høyre musetast på nettverksadapteret og velg Status

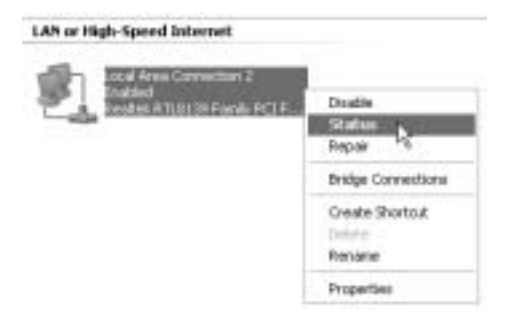

Support-skjermen viser IP-informasjonen.

| Local Area Connection Statu | n 🥐 🕱            |
|-----------------------------|------------------|
| General Tuppot              |                  |
| Internet Photocol (FCP/IP)  |                  |
| Address Type:               | Assigned by DHCP |
| IP Addecc                   | 1221681.100      |
| Subret Mask                 | 295.255.295.0    |
| Detail Gileway              | 192.168.1.1      |
|                             | Details.         |
| Figur                       |                  |
|                             | Que              |

# 4 OPPSETT AV ADSL-ROUTEREN.

Når datamaskinen din har en gyldig IP-adresse, kan du gå inn på routerens oppsettwebside. Åpne Internet Explorer eller Netscape Navigator og gå til adressen: **192.168.1.1** 

| błe - | 白泉.  | Vev | Fight | ribes | Ţool | 8 (B | íp -  |                |        |   |      |
|-------|------|-----|-------|-------|------|------|-------|----------------|--------|---|------|
| 0     | net. | 0   | -     |       | 2    | 6    | Dierd | State Pavortas | Strate | 0 | 8.30 |

Nå vises innloggingsskjermen.

| Enter Net       | work Passw    | ord 🛛 🝸                        | × |
|-----------------|---------------|--------------------------------|---|
| - (9 <b>1</b> ) | Please type y | our user name and password.    |   |
| Ş               | Site:         | 192.168.1.1                    |   |
|                 | Realm         | AP-Router                      |   |
|                 | User Name     | admin                          |   |
|                 | Password      |                                |   |
|                 | 🗖 Save this   | password in your password list |   |
|                 |               | OK. Cancel                     | J |

Skriv inn brukernavn og passord.

Som standard er brukernavn admin og passord password.

--> Klikk på OK for å fortsette.

Du vil komme inn i router-menyen med alle tilgjengelig valg:

| COLUMN THE OWNER WATER OF |                           | System Information                                                   |
|---------------------------|---------------------------|----------------------------------------------------------------------|
| Firmware Version;         |                           | ETHADSL_US8_080902_REL9P                                             |
| Customer Software V       | ersion:                   | CA94_Topcom_122203.01F                                               |
| Default Setting ISP / C   | cuntry:                   | Scarlet / Belgium                                                    |
|                           |                           | Menu                                                                 |
| Quick Connect Setti       | ng                        |                                                                      |
| · Guita Connect           | Only settin<br>conutry's. | ig in Password if you are sure the default settings value is your    |
| Quick Setup               |                           |                                                                      |
| Automatic Setup           | Automatic                 | setting by selecting country and ISP step by step.                   |
| - Hansal Setup            | Manual se                 | iting by selecting encapsulation when you know the detail setting    |
| Advanced Mode             |                           |                                                                      |
| Advanced Setup            | Crity for pr              | rofessional user. Do not change the settings if you are not sure.    |
| Status                    |                           |                                                                      |
| + Curnert Setting         | Show the                  | current summary status                                               |
| - System Log              | Show the for help         | information of log. You should have it when you contact with the FAR |

### --> Klikk på Automatic Setup

| Coastly         | Delgium      | -   |
|-----------------|--------------|-----|
| 1SP             | Scalet *     |     |
| Enceptation     | PPPoE LLC    |     |
| VPI             | F            | 51  |
| VG <sup>1</sup> | 25           | 1   |
| 541             | PPP Password |     |
| User f4pres:    | storsame@tSP |     |
|                 |              | 1.5 |
| Rout Password   |              |     |

- --> Velg ditt land og din ISP
- --> Skriv inn ditt brukernavn og passord for å kobles til din ISP.
- --> Klikk på Save Settings for å bekrefte.

**!!! Kommentar!!!**: hvis land eller ISP ikke står på listen i de **automatiske innstillingene**, må du skrive inn innstillingene manuelt. Gå til Manual Setup-vinduet i dette tilfellet.

| Encapsulation   | PPPoE LLC       |      |
|-----------------|-----------------|------|
| VPI             | 3               |      |
| va              | 35              | 0    |
| User Name       | et PPP Password | 245P |
| Input Password  |                 |      |
| Comtim Password |                 | 1    |

- --> VelgEncapsulation og skriv inn VPI og VCI innstillingene
- --> Skriv inn ditt brukernavn og passord for å kobles til din ISP.
- --> Klikk på Save Settings for å bekrefte.

| Your settings are being saved and the modern being rebooled. Please walt |
|--------------------------------------------------------------------------|
|                                                                          |

Innstillingene lagres.

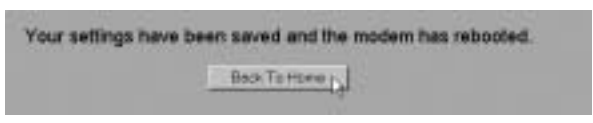

Innstillingene er nå lagret og modemet har startet på nytt. --> Klikk på **Back To Home** for å gå til starsiden.

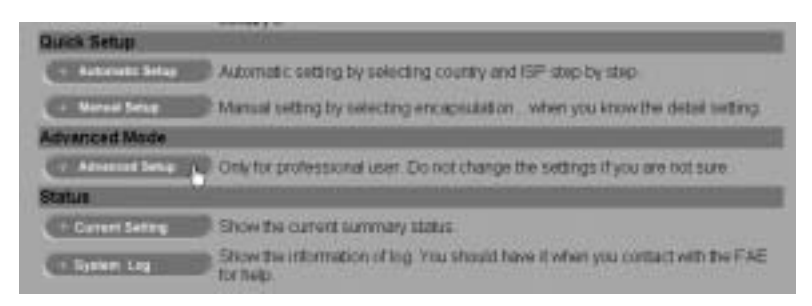

--> Klikk på Advanced Setup for å gå inn i avanserte innstillinger. Se i den komplette brukerhåndboken på master-CD-en for disse innstillingene.

|                                               |        | Main Status            | E                                                                                                    |
|-----------------------------------------------|--------|------------------------|----------------------------------------------------------------------------------------------------|
|                                               |        | Systeminto             |                                                                                                    |
| Firmware Version<br>Customer Software Version |        | ETHADSL_L              | 88_060902_REL9P                                                                                                    |
|                                               |        | CA94_Topcom_122203.01F |                                                                                                    |
|                                               |        | WAN                    | The second second second second                                                                                                    |
| P Address                                     | 5      | Jubriet Mask           | MAC Address                                                                                                    |
|                                               | 255000 |                        | and the second second se |

I Main Status-vinduet får du fram WAN IP-adressen når tilkoblingen til Internet er vellykket.

# **5 OPPGRADERING AV FIRMWARE**

Når ny firmware er tilgjengelig, vil denne bli publisert på Topcom sitt Websted <u>www.topcom.net</u> under **support -> downloads**.

- --> Last ned filen til din datamaskin.
- --> Gå til Advanced Setup mode skjermbildet
  --> Klikk på Code Image Upload i ADMIN PRIVILEGE menyen.

| (1775-1776)                   | Code Image Update                                                                                       |
|-------------------------------|----------------------------------------------------------------------------------------------------|
| CONFIGURATION                 | trags Davewart , J                                                                                      |
| ADMIN PRIVILEGE               | Select Image Download to start a Code Image Update. After Image Download is selected it will take a few |
| O WAN Butus                   | seconds before you can select the file to be downloaded                                                 |
| O ATM Shour                   |                                                                                                    |
| O Route Telde                 |                                                                                                    |
| C Leunes MACTable             |                                                                                                    |
| O ADIL Configuration          |                                                                                                    |
| C RIP Configuration           |                                                                                                    |
| C Admin Persword              |                                                                                                    |
| User Parawood                 |                                                                                                    |
| Mar Canfiguration  Transition |                                                                                                    |
| Instein Log                   |                                                                                                    |
| O Disgunstic Test             |                                                                                                    |
| Continues Upinet.             |                                                                                                    |
| Converses FOUpland            |                                                                                                    |
| Bant Code FIP Upland          |                                                                                                    |
| SIMPLY MODE                   |                                                                                                    |
|                               |                                                                                                    |

--> Klikk på Image Download for å starte oppdateringsprosessen.

#### Please Wait while system is preparing for download!

· Routeren vil nå klargjøre firmware-oppdateringen.
| of download | chrowen DU' | Brees. | Uplied. |
|-------------|-------------|--------|---------|
|             | CarcelOs    | and 1  |         |

--> Bla deg frem til filen du nettopp lastet ned fra Topcom siden.

--> Klikk Upload.

· Routeren vil oppdateres. Dette kan ta omtrent et minutt.

## File successfully transferred!

System is now rebooting please refresh web page after reboot!

• Når oppdateringer er ferdig vil routeren automatisk starte på nytt.

## **6 TOPCMOM GARANTI**

#### 6.1 GARANTIPERIODE

Alle Topcom produkter leveres med 24 måneders garanti. Garantiperioden starter den dag produktet blir kjøpt. Garantien på batterier er begrenset til 6 måneder fra kjøpsdato.

Forbruksvarer eller feil som har ubetydelig innvirkning på driften eller verdien av utstyret dekkes ikke.

Garantien forutsetter fremvisning av original kjøpskvittering hvor kjøpsdato og enhetens modell framgår.

#### 6.2 GARANTIHÅNDTERING

Deffekte produkter må returneres til et Topcom servicesenter. Gyldig kjøpskvittering må være vedlagt. Hvis produktet utvikler en feil i løpet av garantiperioden, vil Topcom eller deres offisielle servicesenter gratis reparere eventuelle feil/mangler forårsaket av material- eller produksjonsfeil.

Topcom vil etter eget valg oppfylle sine garantiforpliktelser ved å reparere eller skifte ut defekte produkter eller deler på de defekte produktene. Ved bytte kan farge og modell være forskjellig fra den opprinnelige produktet som ble kjøpt. Den opprinnelige kjøpsdatoen vil fortsatt gjelde som start på garantiperioden. Garantiperioden utvides ikke selv om produktet er byttet eller reparert av Topcom eller deres servicesentre.

#### 6.3 IKKE INKLUDERT I GARANTIEN

Feil eller mangler som skyldes feil håndtering eller bruk og feil som skyldes bruk av uoriginale deler eller tilbehør som ikke er anbefalt av Topcom - dekkes ikke av garantien.

Topcom trådløse telefoner er kun beregnet for bruk sammen med oppladbare batterier. Skade som skyldes bruk av ikke oppladbare batterier dekkes ikke av garantien.

Garantien dekker ikke skade forårsaket av eksterne faktorer, som for eksempel lyn, torden, vann og brann. Transportskader dekkes heller ikke.

Man kan ikke kreve garanti hvis serienummeret på enheten er forandret, fjernet eller er uleselig.

Ethvert garantikrav vil være ugyldig hvis enheten er reparert, forandret eller modifisert av kjøperen eller ukvalifiserte - ikkeautoriserte Topcom servicesentre.

| 1   | EL PANEL DE CONEXIÓN                             | 75 |
|-----|--------------------------------------------------|----|
| 2   | CONFIGURACIÓN DEL PC PARA CONECTAR A LA RUTA DSL | 75 |
| 3   | VERIFIQUE LA CONFIGURACIÓN IP DE SU PC           | 77 |
| 4   | CONFIGURACIÓN DEL ROUTER ADSL                    | 79 |
| 5   | ACTUALIZACIÓN DE LA MICROPROGRAMACIÓN            | 82 |
| 6   | GARANTIA TOPCOM                                  | 83 |
| 6.1 | PERIODO DE GARANTÍA                              | 83 |
| 6.2 | TRATAMIENTO DE LA GARANTÍA                       | 83 |
| 6.3 | EXCLUSIONES DE LA GARANTÍA                       | 83 |

El sello CE corrobora la conformidad del equipo con los requerimientos básicos de la directiva R&TTE.

# 1 EL PANEL DE CONEXIÓN

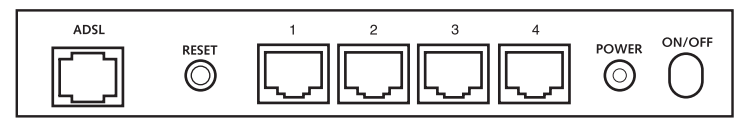

- POWER: El puerto de energía es para conectar el adaptador de energía de 9 V AC.
  - --> El power LED del panel frontal se encenderá cuando el adaptador de energía esté conectado.
- ADSL: El puerto ADSL es para conectar su línea ASDL PSTN.
  - --> El SHOWTIME LED se encenderá I cuando se establezca el enlace ADSL.
- Ports 1-4 (10/100): Esto es para conectar los dispositivos de la red, como los PCs, servidores ftp o cualquier otro que quiera poner en su red.
  - --> El LAN LED's indicará el estado de la connexion.
- Botón Reset: Si quiere cargar los ajustes por defecto, presione el botón de reinicio y manténgalo durante 5 6 segundos. Cargará los ajustes de fábrica por defecto para el dispositivo. No presione el botón de reinidio a menos que quiera borrar los datos actuales.

## 2 CONFIGURACIÓN DEL PC PARA CONECTAR A LA RUTA DSL

#### Observación

- La dirección de los routers IP por defecto es: 192.168.1.1
- El servidor DHCP está en ON

Si no quiere fijar una dirección IP estática en su PC, necesitará configurar su PC para que acepte la dirección IP que le proporcione el router.

- 1. Haga click en el botón de Start (Empezar), seleccione Settings (Ajustes), luego Control Panel (Panel de Control)
- 2. Haga Doble click en el Icono de Network (Red)

3. En la configuración de windows, seleccione la línea de **TCP/IP protocol** (protocolo TCP/IP) que se ha asociado con la placa de red / adaptador.

| Histwool.                                                                                                | 2 4   |
|----------------------------------------------------------------------------------------------------|-------|
| Contender:   Interimation   discourse Tracted                                                            |       |
| The following provest components are installed                                                           | ΞÎ    |
| Thistoph Network Marker Drive + Diskla-Adapter                                                           | 4     |
| 3" TDPWP → DiarUs Adapte                                                                                 | 10    |
| First 11200 and 200 million in the Constant Address<br>Africa and the internet in Wiscond Methods in the | 41    |
| •                                                                                                    | r I   |
| jat. Igner Papeler                                                                                       |       |
| Penas Network Logari                                                                                     | 21    |
| Dent te Massath Selvenits                                                                                | 최     |
| [in and Pate Starry.                                                                                     |       |
| Desception<br>TDP/F is the permutation and is cannot to the balance at<br>white area taking in           | d:    |
|                                                                                                    |       |
| CH                                                                                                    | ricel |

4. Haga click en el botón de Propiedades, luego elija la etiqueta de DIRECCION IP. Seleccione Obtener una dirección IP automáticamente.

| CP/IP Properties                                                                       |                                        |                                            | -                                               | 19/2                      |
|----------------------------------------------------------------------------------------|----------------------------------------|--------------------------------------------|-------------------------------------------------|---------------------------|
| Bindings<br>DNE Configuration   5                                                      | Adva<br>Ialenvay                       | nced<br>WINE Con                           | NeE<br>Iguadon                                  | ROS<br>F.Addeor           |
| An IP address can b<br>If your retwork does<br>your retwork advers<br>the space below. | e automato<br>not autom<br>Nator for a | ally arrige<br>Acady arrig<br>6 address. 1 | id to this can<br>pi IP addesi<br>ind then type | puter<br>es, aik<br>ek er |
| F Obtan an P as                                                                        | tdenn w.An                             | matically                                  |                                                 |                           |
| (Permi                                                                                 |                                        |                                            | 11                                              |                           |
| and the second second                                                                  |                                        |                                            |                                                 |                           |
|                                                                                        |                                        |                                            |                                                 |                           |
|                                                                                        |                                        |                                            |                                                 |                           |
|                                                                                        |                                        | 0                                          | c                                               | Carol                     |

- 5. Luego seleccione la etiqueta de **configuración DNS** para añadir **direcciones IP DNS**.Seleccione **Desactivar la función DNS**. Presione **OK**. Ha completado los ajustes del cliente.
- 6. Después de hacer click en OK, windows le pedirá que reinicie el PC.Haga click en Si.

ESPAÑOL

| TCP/IP Properties               | and the owner where the party of the party of the party o | † x     |
|---------------------------------|----------------------------------------------------------------------------------------------------|---------|
| Bindings<br>DNS Configuration   | Advanced Galeway WINS Cantiguador                                                                                                    | NelBIOS |
| ← Dinable CRAS<br>← Evable CRAS |                                                                                                    |         |
|                                 |                                                                                                    |         |
|                                 | etitus                                                                                                    |         |
|                                 | OK                                                                                                    | Lancal  |

# **3 VERIFIQUE LA CONFIGURACIÓN IP DE SU PC**

Hay algunas herramientas buenas para informase de la configuración IP de su ordenador: Dirección MAC y acceso por defecto.

#### • WINIPCFG (para windows 95/98)

Dentro del botón de Empezar de windows 95/98/ME, seleccione Ejecutar y escriba **winipcfg**. En el ejemplo siguiente este ordenador tiene una dirección IP 192.168.1.100 y la entrada por defecto es 192.168.1.1. La entrada por defecto sería la dirección IP del router de banda ancha. La dirección MAC en windows 95/98 se llama Dirección Adaptador.

| Ethemet Adapter Information    | Realtek                      | 8139-series PCI NIC          |  |  |
|--------------------------------|------------------------------|------------------------------|--|--|
| Adapter Address<br>IP Address  | 00-C0                        | 0-4C-A0-14-0E<br>2.168.1.100 |  |  |
| Subnet Mask<br>Default Gateway | 255                          | 5.255.255.0<br>32.168.1.1    |  |  |
| OK.<br>Relegie All F           | Releage<br>Rene <u>w</u> All | Renew<br>More Info>>         |  |  |

#### IPCONFIG (para windows 2000/NT)

En el comando DOS escriba **IPCONFIG** y presione **Enter** (Entrar). La información IP de su PC se visualizará como se muestra a continuación.

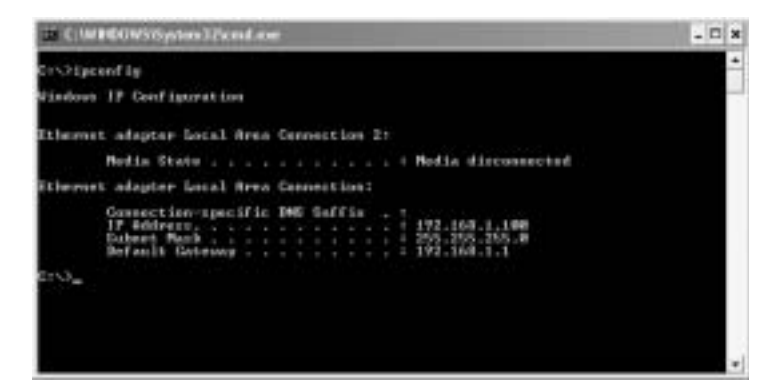

- IPCONFIG / RENOVAR renovará dirección IP, entrada y DNS.
- Windows XP

Haga click en la tecla derecha del ratón sobre su adaptador de red y seleccione Status (Estado)

| LAN or High-Speed Internet                                          |                                      |
|---------------------------------------------------------------------|--------------------------------------|
| Local Area Connection 2<br>Enabled<br>Restaut ATL81 29 Family PCI F | Disable                              |
|                                                                     | Repair 1                             |
|                                                                     | Bridge Convections                   |
|                                                                     | Greate Shortout<br>Toniste<br>Rename |
|                                                                     | Properties                           |

Se visualizará la pantalla de ayuda con la información IP.

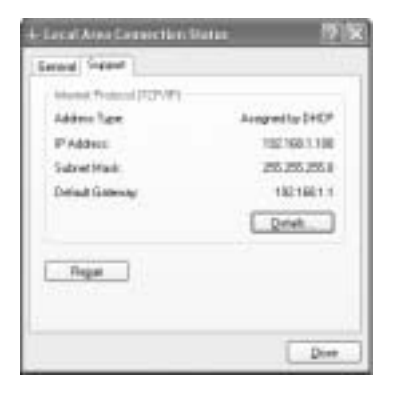

Topcom Webr@cer 881 PSTN

# 4 CONFIGURACIÓN DEL ROUTER ADSL

Cuando su PC tiene una dirección IP válida, puede acceder a la página web de configuración del router. Abra Internet Explorer o Netscape Navigater y vaya a la dirección: **192.168.1.1** 

| 54 54 | 4 3 | (mv | Fight | orbes | fool | 8 (B | ip .  |                |        |   |      |
|-------|-----|-----|-------|-------|------|------|-------|----------------|--------|---|------|
| G     |     | 0   |       |       | 2    | 6    | Diard | State Pavortas | Strade | 0 | 0.20 |

Ahora aparecerá la pantalla de entrada.

| Enter Net | work Passw    | ard 😨 🗵                        |
|-----------|---------------|--------------------------------|
| _ (জ্ঞ)   | Please type y | our user name and password.    |
| Ų         | Site:         | 192.168.1.1                    |
|           | Realm         | AP-Router                      |
|           | User Name     | admin                          |
|           | Password      |                                |
|           | Save this     | password in your password list |
|           |               | OK. Cancel                     |
|           |               |                                |

Ponga el nombre de usuario y la contraseña.

El nombre de usuario por defecto es admin y la contraseña es password.

--> Haga click enOK para continuar.

Entrará en el menú del router con todas las opciones disponibles:

| COLUMN THE OWNER        |                                                              | System Information                                                   |  |  |
|-------------------------|--------------------------------------------------------------|----------------------------------------------------------------------|--|--|
| Firmware Version;       |                                                              | ETHADSL_US8_080902_REL9P                                             |  |  |
| Customer Software V     | ersion:                                                      | CA94_Topcom_122203.01F                                               |  |  |
| Default Setting ISP / C | cuntry :                                                     | Scarlet / Belgium                                                    |  |  |
|                         |                                                              | Menu                                                                 |  |  |
| Quick Connect Setti     | ng                                                           |                                                                      |  |  |
| · Guita Connect         | Only settin<br>conutry's.                                    | ig in Password if you are sure the default settings value is your    |  |  |
| Quick Setup             |                                                              |                                                                      |  |  |
| Automatic Setup         | Automatic setting by selecting country and ISP step by step. |                                                                      |  |  |
| - Hansal Setup          | Manual se                                                    | iting by selecting encapsulation when you know the detail setting    |  |  |
| Advanced Mode           |                                                              |                                                                      |  |  |
| Advanced Setup          | Crity for pr                                                 | rofessional user. Do not change the settings if you are not sure.    |  |  |
| Status                  |                                                              |                                                                      |  |  |
| + Curnert Setting       | Show the                                                     | current summary status.                                              |  |  |
| - System Log            | Show the for help                                            | information of log. You should have it when you contact with the FAR |  |  |

#### --> Haga click en Automatic Setup

| Courty          | Delgium                                                                                                    | -  |
|-----------------|----------------------------------------------------------------------------------------------------|----|
| 15P             | Scalet *                                                                                                    |    |
| Enceptation     | PPPoE LLC                                                                                                    |    |
| VPI.            | 1                                                                                                    | 51 |
| VG <sup>1</sup> | 25                                                                                                    | -  |
| 541             | PPP Password                                                                                                   |    |
|                 | atomarie@ISP                                                                                                   |    |
| Chief FAprice : | the second second second second second second second second second second second second second second second s |    |
| Input Password  | F                                                                                                    | 13 |

- --> Seleccione su Country y ISP
- --> Ponga su Username y Password para conectarse a su ISP.
- --> Haga click en Save Settings para confirmar.

**!!! Observación !!!**: Si su País o ISP no están en la lista de **Automatic Settings**, necesita entrar en las configuraciones manuales. Por favor vaya a la pantalla de **Manual Setup** (Configuración Manual) en este caso.

| Encapsulation   | PPPoE LLC      |                                                                                                    |
|-----------------|----------------|----------------------------------------------------------------------------------------------------|
| VPI             | 8              | Contraction of the second                                                                                                    |
| va              | 35             | 100 million (100 million (100 m |
| User Name       | et PPP Passwor | d<br>GISP                                                                                                    |
| Input Password  | -              |                                                                                                    |
| Comtim Password |                | 2                                                                                                    |

- --> Seleccione Encapsulation e introduzca las configuraciones VPI y VCI
- --> Ponga su Username y Password para conectarse a su ISP.
- --> Haga click en**Save Settings** para confirmar.

Your settings are being saved and the modern being rebooled. Please walt....

Se guardarán los ajustes.

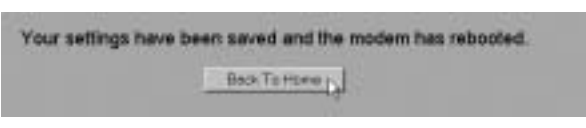

Ahora se han guardado las configuraciones y el modem ha vuelto a arrancar. --> Haga click **Back To Home** para ir a la página de inicio.

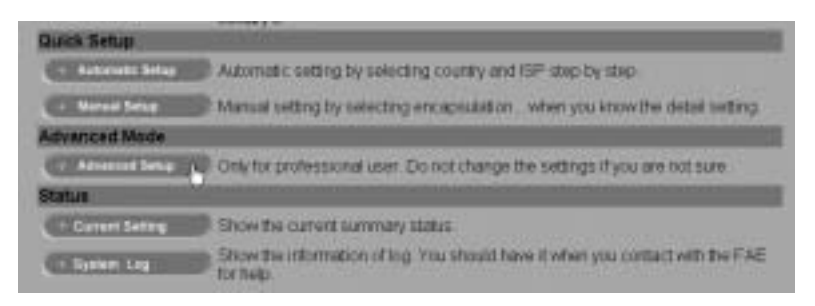

--> Haga click en **Advanced Setup** para ir a los ajustes avanzados. Por favor consulte la guía de usuario completa del CD proporcionado para estos ajustes.

|                      | Main Status      |                   |
|----------------------|------------------|-------------------|
| -                    | System Info      |                   |
| Fittmane Version     | ETHADSL_U        | S8_060902_REL9P   |
| Customer Software Ve | rsion CA94_Topce | m_122203.01F      |
|                      | WAN              |                   |
| IP Arkdress          | Subnet Mask      | MAC Address       |
| 00 301 020 102       | 365.0.0.0        | 00.00.41-00.01-35 |

En la Status screen Principal puede ver la dirección WAN IP cuando la connexion de Internet tenga éxito.

# 5 ACTUALIZACIÓN DE LA MICROPROGRAMACIÓN

Cuando la microprogramación esté disponible, se publicará en el sitio web <u>www.topcom.net</u> en la sección **the support** - downloads.

- --> Por favor descargue el archivo en su ordenador.
- --> Vaya a la pantalla modo Advanced Setup

--> Haga click Code Image Upload en el menú ADMIN PRIVILEGE.

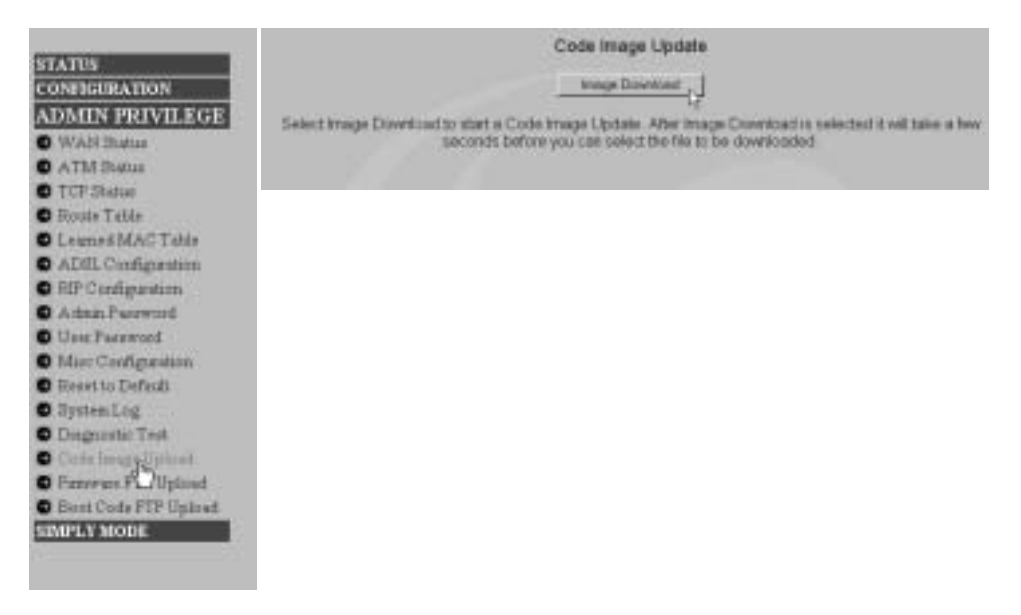

--> Haga click enImage Download para empezar el proceso de acualización

Please Wait while system is preparing for download!

• El router ahora preparará la actualización de la microprogramación.

| Code Ima                    | ge Update    |
|-----------------------------|--------------|
| Discontract territoria. DUP | Brous Uplies |
| CercelC                     | lowing       |
|                             |              |

- --> Ahora **Browse** el archivo que ha descargado del sitio web de Topcom.
- --> Haga click en Upload.
- El router se actualizará ahora. Esto puede tardar un minuto.

### File successfully transferred!

System is now rebooting please refresh web page after reboot!

· Cuando se actualice con éxito el router se reiniciará automáticamente.

## **6 GARANTIA TOPCOM**

#### 6.1 PERIODO DE GARANTÍA

Las unidades Topcom tienen un periodo de garantía de 24 meses. El periodo de garantía empieza el día que se compra la unidad nueva. La garantía en las baterías está limitada a 6 meses desde la compra. Los Consumibles o defectos que tienen un efecto insignificante para el funcionamiento o valor del equipo no están cubiertos. La garantía se tiene que probar presentando el recibo original de compra, en el que se indique la fecha de compra y el modelo del aparato.

#### 6.2 TRATAMIENTO DE LA GARANTÍA

La unidad defectuosa hay que devolverla al centro de reparación de Topcom incluyendo una nota de compra válida. Si el aparato desarrolla un fallo durante el periodo de garantía, Topcom o su centro de reparación designado oficialmente repararan cualquier defecto causado por fallos materiales o de fabricación gratis.

Topcom satisfará a su discreción sus obligaciones de garantía reparando o cambiando las unidades o piezas de la unidades defectuosas. En caso de cambio, el color y modelo pueden ser diferentes de la unidad original comprada. La fecha de compra inicial determinará el comienzo del periodo de garantía. No se ampliará el periodo de garantía si se cambia o repara la unidad por Topcom o sus centros de reparación designados.

#### 6.3 EXCLUSIONES DE LA GARANTÍA

Los daños o defectos causados por tratamiento o utilización incorrectos y los daños resultantes del uso de piezas o accesorios no originales no recomendados por Topcom no están cubiertos por la garantía.

Los teléfonos inalámbricos de Topcom están diseñados para funcionar solo con baterías recargables. El daño causado por el uso de baterías no recargables no está cubierto por la garantía.

La garantía no cubre los daños causados por factores externos, como rayos, agua y fuego, ni los daños causados durante el transporte.

No se podrá reclamar la garantía si se ha cambiado, quitado o si ha quedado ilegible el número de serie de las unidades.

Cualquier reclamación de la garantía se invalidará si la unidad ha sido reparado, alterado o modificado por el comprador o por centros de reparación no cualificados o no designados oficialmente por Topcom.

| 1   | PAINEL DE CONEXAO                                 | 85 |
|-----|---------------------------------------------------|----|
| 2   | CONFIGURAÇÃO DO PC PARA CONECTAR COM O DSL ROUTER | 85 |
| 3   | VERIFIQUE A CONFIGURAÇÃO IP DO SEU PC             | 87 |
| 4   | CONFIGURAÇÃO DO ROUTER ADSL                       | 89 |
| 5   | ACTUALIZAÇÃO DE FIRMWARE                          | 92 |
| 6   | GARANTIA TOPCOM                                   | 93 |
| 6.1 | PERÍODO DE GARANTIA                               | 93 |
| 6.2 | MODO DE FUNCIONAMENTO DA GARANTIA                 | 93 |
| 6.3 | EXCLUÍDO DA GARANTIA                              | 93 |

A conformidade do equipamento com os requisitos básicos das directivas sobre terminais de comunicação é confirmada pela marca CE.

# 1 PAINEL DE CONEXÃO

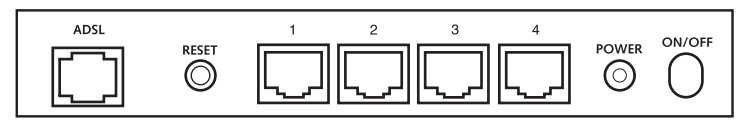

- POWER: O porto de alimentação de corrente serve para conectar o adaptador de alimentação de 9 V AC.
  - --> O power LED (de ligação)do painel frontal liga-se (ON) quando o adaptador é conectado.
- ADSL: O porto ADSL serve para conectar a sua linha ASDL PSTN.

--> O SHOWTIME LED ligar-se-á (ON I) quando se encontra estabelecida a conexão ADSL.

- Ports 1- 4 (10/100): Estes servem para conectar dispositivos de conexão de rede, tais como PCs, servidores ftp ou qualquer outro dispositivo que deseje colocar na sua rede.
  - --> Os LAN LED's indicarão o estado da conexão.
- Reset Button (Botão de reiniciação): Caso deseje descarregar configurações predefinidas, pressione o botão reiniciação (reset) e mantenha-o pressionado durante 5 ~ 6 segundos. As configurações de fábrica do dispositivo serão descarregadas. Não pressione o botão de reiniciação a não ser que queira eliminar os dados actuais.

## 2 CONFIGURAÇÃO DO PC PARA CONECTAR COM O DSL ROUTER

#### Observações

- O endereço IP dos Routers por defeito é: 192.168.1.1
- O servidor DHCP está ligado (ON)

Se não deseja configurar um endereço IP estático no seu PC, nesse caso deverá configurar o seu PC para aceitar o endereço IP que o router irá providenciar.

- Clique no botão Start, seleccione Settings (configurações), e seguidamente em Control Panel (painel de controlo)
- 2. Duplo-clique no ícone de Network (rede)

 Na janela de configuração, seleccione a linha protocolo TCP/IP que tenha sido associada ao seu cartão de rede/adaptador.

| Referance .                                                                                                    | 2.0   |
|----------------------------------------------------------------------------------------------------|-------|
| Configuration   Interestination   discourse Discourse                                                                                                    |       |
| The following patronts components are installed                                                                                                    | 1     |
| Theorem Research Mayney Driver + Deal-Lo-Adapter                                                                                                    | -     |
| 3" TD <sup>P</sup> WP → Dia+Us Adapte                                                                                                    | 100   |
| Final State of the State of the | -     |
| E                                                                                                    |       |
| Att. Dynam Pysein                                                                                                    |       |
| Primers Historick Logan                                                                                                    | 100   |
| Clear he Macuait Networks                                                                                                    | 2     |
| Dis and Part Storeg.                                                                                                    |       |
| Description<br>TOVM is, the permitting you use to connect to the balance<br>with once balance by                                                                                                    | nt:   |
|                                                                                                    |       |
|                                                                                                    |       |
| DK C                                                                                                    | legne |

4. Clique no botão de propriedades (Properties), e seguidamente seleccione tabela de ENDEREÇO IP. Seleccionar obter automaticamente um endereço IP (Obtain an IP address automatically).

| CPAP Properties                                                                      | -                                                                                            | 7 3                                             |
|--------------------------------------------------------------------------------------|----------------------------------------------------------------------------------------------|-------------------------------------------------|
| Bindings  <br>DNE Configuration   5                                                  | Advanced  <br>Infervey   WINE Configurat                                                     | NeBIOS<br>ton IFAddecc                          |
| An IP address can b<br>8 your retwork does<br>your retwork advers<br>the space below | e automatically assigned to t<br>not automatically assign IP<br>mator for an address, and Pr | tis computer<br>sódiennes, aik<br>en type it in |
| 🕫 Öbten en Pla                                                                       | these automatically                                                                          |                                                 |
| C Specify an P of                                                                    | ddesc                                                                                        |                                                 |
|                                                                                      | 111                                                                                          |                                                 |
| Same Pro-                                                                            |                                                                                              |                                                 |
|                                                                                      |                                                                                              |                                                 |
|                                                                                      |                                                                                              |                                                 |
|                                                                                      |                                                                                              |                                                 |
|                                                                                      | 1                                                                                            | 1                                               |
|                                                                                      | ur.                                                                                          | Carce                                           |

- Seguidamente seleccione a tabela de configuração DNS para adicionar o endereço DNS IP. Seleccione desabilitar a função DNS (Disable DNS function). Pressione OK. Acaba de efectuar as configurações de cliente.
- 6. Depois de efectuar um clique em OK, aparecerá uma janela que lhe pede para reiniciar o PC. Clique em sim (Yes).

| TCP/IP Properties             |                                          | † x        |
|-------------------------------|------------------------------------------|------------|
| Bindings<br>DNS Configuration | Advanced M<br>Galeway   WIMS Camputation | HP Address |
| © Dinable DMG<br>© Evable DMG |                                          |            |
|                               | (internet                                |            |
|                               |                                          |            |
|                               | COK.                                     | Cancal     |

# 3 VERIFIQUE A CONFIGURAÇÃO IP DO SEU PC

Existem algumas ferramentas que são ideais para detectar a configuração IP do computador: MAC-address e gateway padrão.

#### WINIPCFG (para Windows 95/98)

Em Windows 95/98/ME botão de arranque (Start), seleccione Run e escreva **winipcfg**. No exemplo abaixo este computador tem um endereço IP 192.168.1.100 e o gateway padrão é 192.168.1.1. O gateway padrão deverá ser o endereço IP do router Broadband. O MAC-address em Windows 95/98 chama-se Endereço do Adaptador (Adapter Address).

| P Configuration             |                              |                      | - 🗆 X |
|-----------------------------|------------------------------|----------------------|-------|
| Ethemet Adapter Information |                              |                      |       |
|                             | Realtek 81                   | 39 series PCI NIC    |       |
| Adapter Address             | 00-00-4                      | IC-A0-14-0E          |       |
| IP Address                  | 192.1                        | 168.1.100            |       |
| Subnet Mask                 | 255.3                        | 255.255.0            |       |
| Default Giateway            | 192                          | 168.1.1              |       |
| OK Relegic All R            | Releage<br>Iene <u>w</u> All | Renew<br>More Info>> |       |

#### IPCONFIG (para Windows 2000/NT)

No comando DOS digite IPCONFIG e pressione Enter (aceitar). A informação IP do seu PC será visualizada como abaixo indicado.

PORTUGUÊS

#### an c-unnecowsitiystem321cmid.exe

```
CINipconfig
Vindows IF Configuration
Ethernet adapter Local Area Connection I:
Media State . . . . . . . . . . . . Media disconnected
Ethernet adapter Local Area Connection:
Connection-specific BMS Suffix . :
IF Addemar. . . . . . . . . . . : 192.168.1.1000
Submet Musk . . . . . . . . . . : 192.168.1.1
Default Cateway . . . . . . . : 192.168.1.1
CrNa
```

- IPCONFIG / RENEW renova o endereço IP, gateway e DNS.
- Windows XP

Clique com a tecla direita do seu rato no adaptador de rede e seleccione Status (estado).

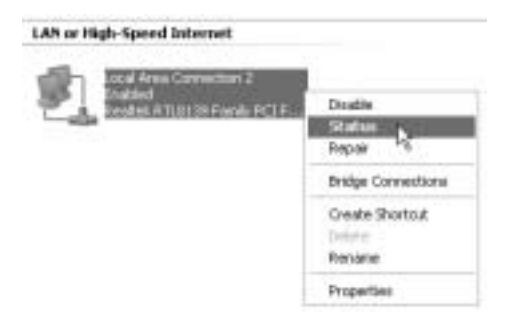

O ecrã de apoio será visualizado com a informação IP.

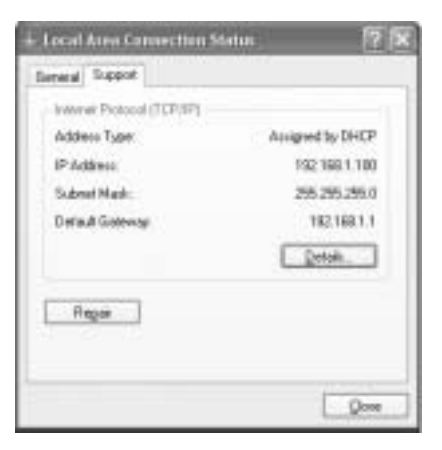

- D X

# 4 CONFIGURAÇÃO DO ROUTER ADSL

Quando o seu PC possui um endereço IP válido, poderá aceder à página Web de configuração do router. Abrir o Internet Explorer ou Netscape Navigater e aceda ao seguinte endereço: **192.168.1.1** 

| 6hr - | 白泉.  | Vev | Figvori | tes <u>t</u> o | ols 19 | ip .  |                |        |   |      |
|-------|------|-----|---------|----------------|--------|-------|----------------|--------|---|------|
| 0     | het. | 0   | - 6     | 12             | 6      | Dierd | State Pavortas | Stred. | 0 | 8.30 |

Seguidamente aparecerá o ecrã de login.

| (7 <b>1</b> ) | Please type y | our user name and password.    |
|---------------|---------------|--------------------------------|
| Û.            | Site:         | 192.168.1.1                    |
|               | Realm         | AP-Router                      |
|               | User Name     | admin                          |
|               | Password      |                                |
|               | E Save this   | password in your password list |
|               |               | OK. Cancel                     |

Inserir o nome de usuário e o password.

Por defeito o nome de usuário é admin e o password é password.

--> Clique em OK para proceder.

Agora acederá ao menu do router que contém todas as opções que se encontram disponíveis:

| PETERSON ACCURATE       |                           | System Information                                                   |
|-------------------------|---------------------------|----------------------------------------------------------------------|
| Firmware Version.       |                           | ETHADSL_US8_080902_REL9P                                             |
| Customer Software V     | ersion.                   | CA94_Topcom_122203.01F                                               |
| Default Setting ISP / ( | Country :                 | Scarlet / Belgium                                                    |
|                         |                           | Menu                                                                 |
| Quick Connect Sett      | ing                       |                                                                      |
| · Guios Connect         | Only settin<br>conutry's. | ig in Password if you are sure the default settings value is your    |
| Quick Setup             |                           |                                                                      |
| Automatic Setup         | Automatic                 | setting by selecting country and ISP step by step.                   |
| - Manual Getup          | Manual se                 | iting by selecting encapsulation - when you know the detail setting  |
| Advanced Mode           |                           |                                                                      |
| Advanced Setup          | Only for pr               | ofessional user. Do not change the settings if you are not sure.     |
| Status                  |                           |                                                                      |
| + Current Setting       | Show the                  | current summary status                                               |
| - System Log            | Show the tor help         | information of log. You should have it when you contact with the FAR |

--> Clique em Automatic Setup (Configuração Automática)

| Country         | Delgium      |     |
|-----------------|--------------|-----|
| ISP             | Scalet *     |     |
| Enceptuiston    | PPPoE LLC    |     |
| VPI.            | F            | 24  |
| VG <sup>1</sup> | 25           | 1   |
| 501             | PPP Password |     |
| Liser Norme :   | storsame@tSP |     |
|                 | Free         | 100 |
| Trout Passward  |              |     |

- --> Seleccionar o seu Country (país) e ISP
- --> Inserir o seu Username (nome de usuário) e Password para estabelecer a conexão com o seu ISP.
- --> Clique em Save Settings (Guardar Configurações) para confirmar.

III Remark (Observação)III: caso o seu País ou ISP não se encontrem na lista de Automatic Settings (Configurações Automáticas), será necessários inserir manualmente ditas configurações. Neste caso deverá aceder ao ecrã de Manual Setup (Configurações Manuais).

| Encapsulation      | PPPoE LLC       | ×    |
|--------------------|-----------------|------|
| VPI :              | 8               |      |
| va                 | 35              |      |
|                    | et PPP Password | d l  |
| User Name.         | usenane         | @ISP |
| Input Password     |                 | 1    |
| Continu Prestweetd |                 | 2    |

- --> Seleccionar a Encapsulation (encapsulação) e introduzir as configurações VPI e VCI
- --> Introduzir o Username (nome de usuário) e Password para estabelecer a conexão com o seu ISP.
- --> Clique em Save Settings (Guardar Configurações) para confirmar.

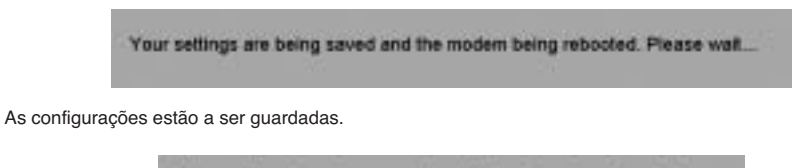

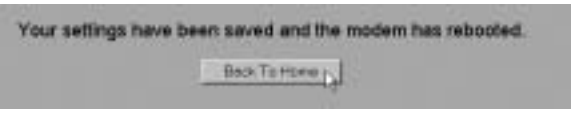

Agora as configurações encontram-se armazenadas e o modem efectuou o reboot (reiniciação). --> Clique em **Back To Home (regressar a Home)** para regressar à pagina de inicio.

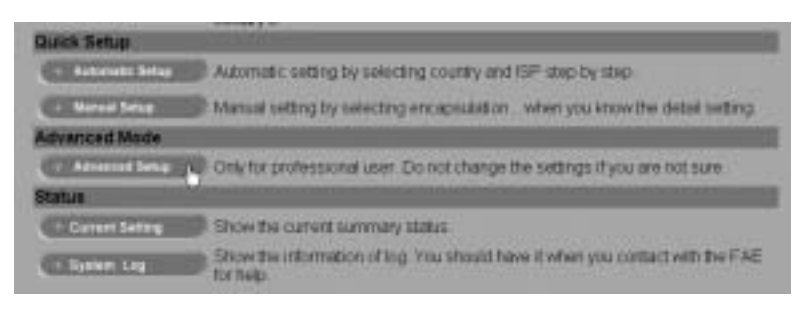

--> Clique em Advanced Setup (Configuração Avançada) para aceder a configurações avançadas. Ver guia de usuário completo que se encontra no CD fornecido para consultar estas configurações.

|                                                                                                    |             | Main Statu               | •                                                                                                    |
|----------------------------------------------------------------------------------------------------|-------------|--------------------------|----------------------------------------------------------------------------------------------------|
| -                                                                                                    |             | System Info              |                                                                                                    |
| Fittmage Version                                                                                                    |             | ETHADSL_US8_060902_REL9P |                                                                                                    |
| Customer Software Version                                                                                                    |             | CA94_Topcom_122203.01F   |                                                                                                    |
| No.                                                                                                    | a name      | WAN                      | The second second second second second second second second second second second second second second second s |
| ID & ddman                                                                                                    | Subnet Mask |                          | MAC Address                                                                                                    |
| Contraction of the second second seco |             |                          |                                                                                                    |

No Main Status screen (ecrã principal de estado) poderá encontrar o endereço WAN IP quando tenha sido realizada com sucesso a conexão Internet.

# 5 ACTUALIZAÇÃO DE FIRMWARE

Quando se encontra disponível um novo firmware, este é publicado na página Web <u>www.topcom.net</u> na secção support - downloads (suporte - descargas).

- --> Efectuar a descarga do ficheiro no seu computador.
- --> Ir ao ecrã de modo Advanced Setup (configuração avançada)
  - --> Clique em Code Image Upload (Descarga de Imagem Código) no menu ADMIN PRIVILEGE .

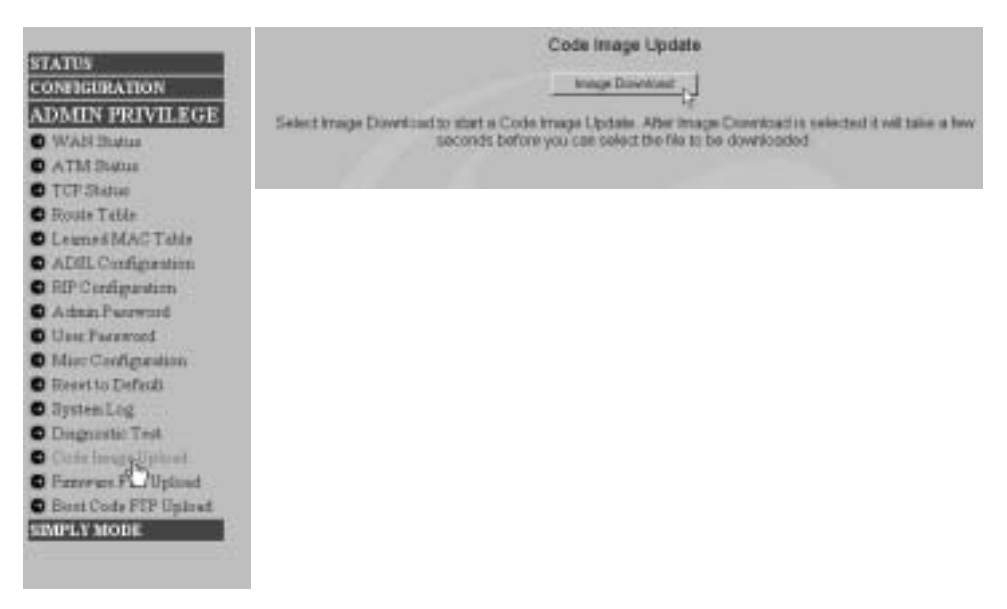

--> Clique em Image Download (Descarga de Imagem) para iniciar o processo de actualização

Please Wait while system is preparing for download!

O router irá seguidamente preparar a actualização do firmware.

| Code Ima                   | ge Update    |
|----------------------------|--------------|
| Et/downloadet/arrayace.DLF | Brees, Upied |
| CercelC                    | lowing       |
|                            |              |

--> Agora **Browse (Procure)** o ficheiro que acaba de descarregar da página Web da Topcom. --> Clique em **Upload**.

· O router será agora descarregado. Este processo poderá tardar aproximadamente um minuto.

## File successfully transferred!

System is now rebooting please refresh web page after reboot!

 No caso da actualização ter sido efectuada com sucesso será automaticamente efectuado o reboot (reiniciação) do router.

# **6 GARANTIA TOPCOM**

#### 6.1 PERÍODO DE GARANTIA

As unidades Topcom têm um período de garantia de 24-meses. O período de garantia tem efeito a partir da date de compra da unidade. A garantia para baterias é limitada a um período de 6 meses após a data de compra da unidade. Consumíveis e defeitos causados por negligência que possam afectar o funcionamento ou o valor do equipamento não se encontram cobertos por esta garantia.

Prova de garantia terá de ser apresentado com a apresentação do respectivo confirmação de compra, no qual aparecem indicados a data de compra da unidade assim como o modelo.

#### 6.2 MODO DE FUNCIONAMENTO DA GARANTIA

Uma unidade defeituosa necessita de ser devolvida aos serviços centrais da Topcom juntamente com uma nota de compra válida.

Sendo detectados defeitos na unidade durante o seu período de garantia, a Topcom ou o seu representante oficial compromete-se a reparar qualquer defeito derivado de material ou falhas de fabricação, sem qualquer custo adicional. A Topcom de acordo com o seu próprio critério cumprirá com as obrigações de garantia reparando ou trocando as unidades defeituosas as peças das respectivas unidades. No caso de substituição, a cor e modelo poderão diferentes da cor da unidade inicialmente adquirida.

A data inicial de compra determinará o início do período de garantia O período de garantia não será estendido no caso da unidade ser trocada ou reparada por Topcom ou qualquer dos seus centros de reparação.

#### 6.3 EXCLUÍDO DA GARANTIA

Danos ou defeitos ocasionados por uma manipulação ou funcionamento incorrecto com a unidade derivado da utilização de peças não-originais não recomendadas pela Topcom não se encontram cobertos por esta garantia. Os telefones sem fios da Topcom encontram-se desenhados para funcionar apenas com pilhas recarregáveis. Os danos ocasionados pelo uso de pilhas, não-recarregáveis, não se encontram cobertos por esta garantia.

A garantia não cobre danos ocasionados por factores exteriores, tais como relâmpagos, água e fogo, ou qualquer dano causado durante o seu transporte.

Não se poderá reclamar os direitos de garantia se o número de série que se encontra na unidade tiver sido alterado, retirado ou ilegível.

Qualquer reclamação de garantia não será válida se a unidade tiver sido reparada, alterada ou modificada pelo comprador ou por terceiros não autorizados pelos serviços centrais da Topcom.

**PORTUGUÊS** 

Download from Www.Somanuals.com. All Manuals Search And Download.

Download from Www.Somanuals.com. All Manuals Search And Download.

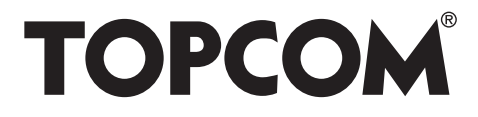

# visit our website www.topcom.net

Download from Www.Somanuals.com. All Manuals Search And Download.

Free Manuals Download Website <u>http://myh66.com</u> <u>http://usermanuals.us</u> <u>http://www.somanuals.com</u> <u>http://www.4manuals.cc</u> <u>http://www.4manuals.cc</u> <u>http://www.4manuals.cc</u> <u>http://www.4manuals.com</u> <u>http://www.404manual.com</u> <u>http://www.luxmanual.com</u> <u>http://aubethermostatmanual.com</u> Golf course search by state

http://golfingnear.com Email search by domain

http://emailbydomain.com Auto manuals search

http://auto.somanuals.com TV manuals search

http://tv.somanuals.com